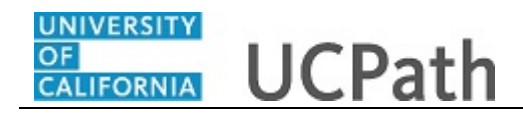

Use this task to navigate through the Ask UCPath site and submit an inquiry on behalf of another employee to UCPath.

Dashboard Navigation: Ask UCPath or Menu Navigation: Help / FAQ > Ask UCPath

**Note:** This example uses sample images as seen on a computer. Sample images appear differently on a tablet or smartphone, but the steps remain the same.

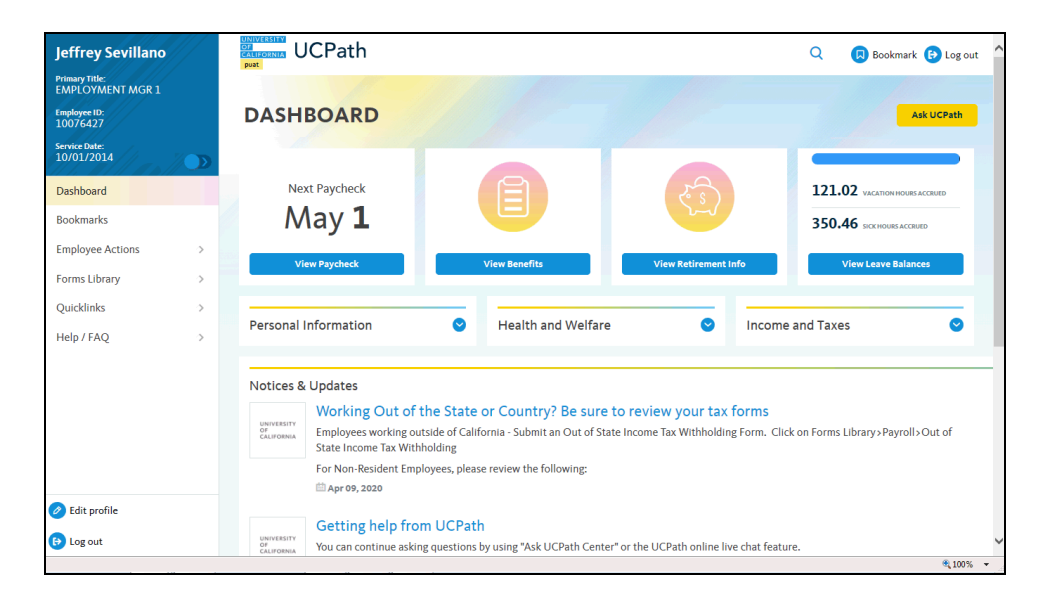

| Step | Action                       |
|------|------------------------------|
| 1.   | Click the Ask UCPath button. |
|      | Ask UCPath                   |

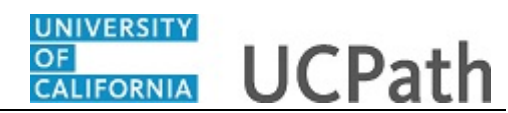

| UNINGESSIER<br>CATHFORMUN UCPath      | Home My Inquiries                 | Submit An Inquin | Other Resource       | es ❤ UCPath                                           | 🖻 ѕово |
|---------------------------------------|-----------------------------------|------------------|----------------------|-------------------------------------------------------|--------|
| How can we help?                      |                                   |                  |                      | a <b>1</b>                                            |        |
| Trending Topics                       |                                   |                  |                      |                                                       |        |
| W-2                                   | 109                               | 15-C             | Go Pa                | aperless!                                             |        |
| Quick Search                          |                                   |                  |                      |                                                       |        |
| Paycheck / Payroll<br>Issues Benefits | Employment / Wage<br>Verification | Direct Deposit   | Update Personal Info | FROMEWORK<br>EMPLOYER<br>Leave Balances &<br>Accruals |        |
| Frequently Asked Questions            |                                   |                  | Featu                | ired Videos                                           |        |
| Missed Pay                            | Clone Job Opening                 |                  | IICPath N            | ew Navigation Ov                                      |        |
| How to get a copy of your W-2 form    | Search Job Openings               |                  | - OCP attriv         |                                                       | ×      |

| Step | Action                                                                                                    |
|------|----------------------------------------------------------------------------------------------------|
| 2.   | The <b>Ask UCPath</b> homepage appears. You can find various resources on this page to help you find answers to your questions without needing to submit an inquiry.                                                                                                    |
|      | Some available resources include articles, training resources, and other helpful information. Using these resources can save you time and help you find the information you need quickly and easily.                                                                                                    |
|      | Before we review how to submit an inquiry, let's go over all the available resources on <b>Ask UCPath</b> .                                                                                                    |
| 3.   | The available resources on Ask UCPath may vary based on your role.                                                                                                    |
|      | <b>Note:</b> As you click on links or access certain resources on Ask UCPath, you may be redirected outside the Ask UCPath page and prompted to log in with your single sign-on credentials. This is a standard security measure to ensure that only authorized individuals have access to sensitive information and systems. |
| 4.   | Let's begin with the <b>Other Resources</b> section.                                                                                                    |
|      | We will return to the <b>My Inquiries</b> and <b>Submit an Inquiry</b> sections later in this tutorial.                                                                                                    |
|      | The <b>Other Resources</b> link provides you with a list of additional sites and resources that are commonly used.                                                                                                    |
|      | Click on the <b>Other Resources</b> link.                                                                                                    |
|      | Other Resources V                                                                                                    |

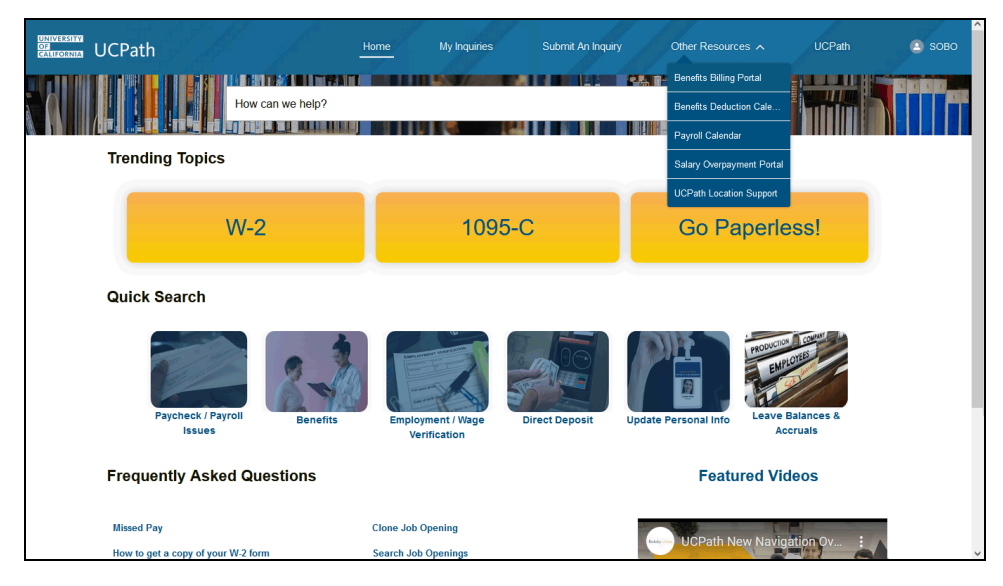

| Step | Action                                                                                                    |
|------|----------------------------------------------------------------------------------------------------|
| 5.   | The list of <b>Other Resources</b> will vary based on your role.                                                                                  |
|      | For example, if you have access to the <b>Resource Center</b> , that link will be available to you as part of <b>Other Resources</b> .            |
|      | <b>Note:</b> As you click on links or access certain resources on Ask UCPath, you may be prompted to log in with your single sign-on credentials. |

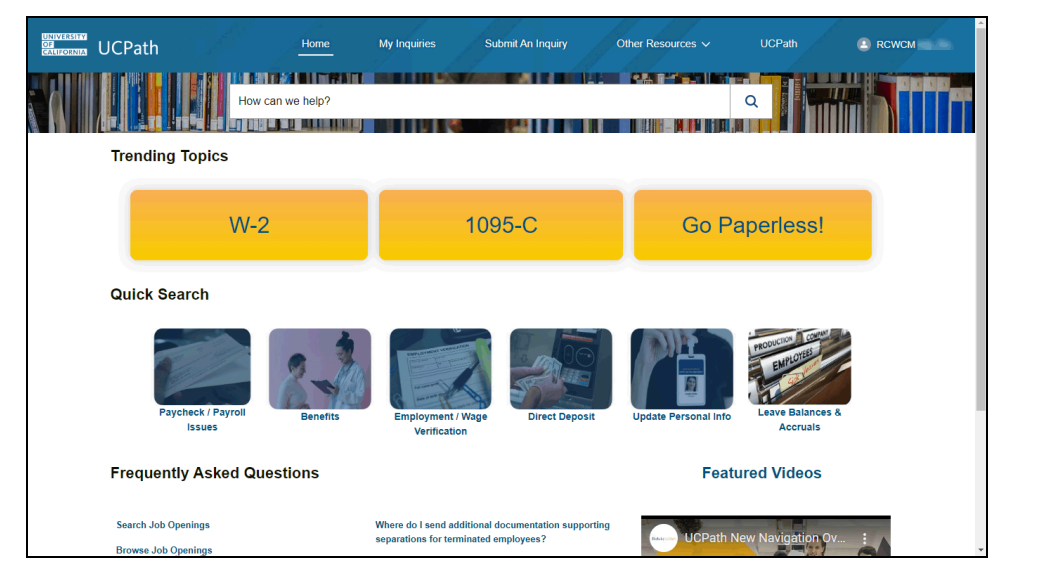

| Step | Action                                                    |
|------|-----------------------------------------------------------|
| 6.   | The UCPath link will direct you to your UCPath Dashboard. |

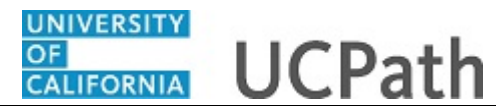

| Step | Action                                                                                                    |
|------|----------------------------------------------------------------------------------------------------|
| 7.   | Next, is the <b>How can we help?</b> search bar. You can search for topics related to UCPath using the search bar.                                                                                    |
|      | Another helpful way to use the <b>How can we help?</b> search bar is if you have a large number of cases, you can search for specific criteria associated with the case or conduct a "global search". |
|      | For this example, we'll search as if we are a Resource Center user with Case Management Access.                                                                                                    |
| 8.   | Let's begin with a "global search."<br>Leave the search field blank and click the <b>Lookup</b> button to the right of the <b>How</b> can we help? search field.                                      |

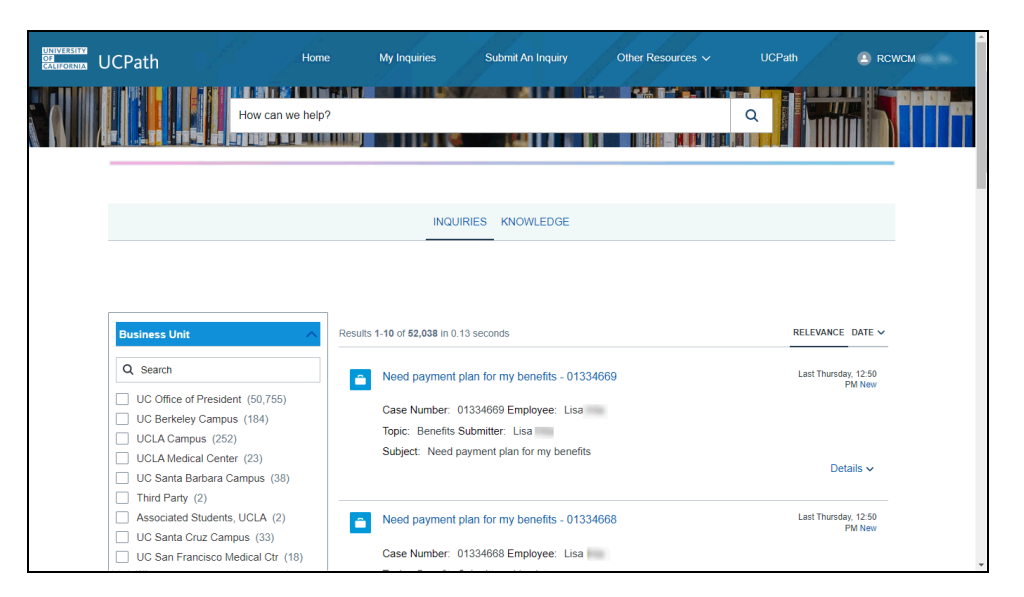

| Step | Action                                                                                                    |
|------|----------------------------------------------------------------------------------------------------|
| 9.   | The "global search" results will display under the <b>Inquiries</b> tab.<br>This will list all of the cases you are associated with and have access to view. |
| 10.  | Use the <b>Business Unit</b> filters to narrow down your search.                                                                                             |
|      | For this example, select the UCLA Campus check box.                                                                                                    |

| UNIVERSITY<br>OF<br>CALIFORNIA | UCPath                                                                                                    | Home My Inqu       | uiries Subm                               | it An Inquiry               | Other Resources 🗸            | UCPath              |                 |
|--------------------------------|----------------------------------------------------------------------------------------------------|--------------------|-------------------------------------------|-----------------------------|------------------------------|---------------------|-----------------|
|                                | How can we                                                                                                   | help?              |                                           |                             |                              | Q                   |                 |
|                                |                                                                                                    |                    | INQUIRIES KI                              | OWLEDGE                     |                              |                     |                 |
|                                |                                                                                                    |                    |                                           |                             |                              |                     |                 |
|                                | Business Unit Clear                                                                                          | A Business Unit: U | ICLA Campus X                             |                             |                              | Clear All           | Filters         |
|                                | Q Search                                                                                                    | Results 1-10 of 2  | 52 in 0.49 seconds                        |                             |                              | RELEVANCE D         | DATE V          |
|                                | UC Office of President (50,781)<br>UC Berkeley Campus (184)<br>UCLA Campus (252)<br>UCLA Medical Center (23) | FW: E              | mployment Verificat<br>Number: 00569145 E | ion -                       | - 00569145                   | 5/13.<br>Closed/Res | /2020<br>olived |
|                                | UC Santa Barbara Campus (38) Third Party (2) Associated Students UCLA (2)                                    | Topic:<br>Subjec   | Human Resources S<br>t: FW: Employment    | ubmitter:<br>Verification - | Dense Durolder<br>Daerstreas | Detail              | ls 🗸            |
|                                | UC Santa Cruz Campus (33)                                                                                    |                    |                                           |                             |                              | Dotta               |                 |
|                                | UC San Francisco Medical Ctr (18)                                                                            | RASC               | requesting SS num                         | ber - 00667398              |                              | 8/24                | /2020           |

| Step | Action                                                                                                    |
|------|----------------------------------------------------------------------------------------------------|
| 11.  | The page now displays results from UCLA Campus.                                                                                                    |
| 12.  | To clear a filter, uncheck any selected filter checkboxes, or use the <b>Clear All</b><br><b>Filters</b> to reset the page.<br>Click the <b>Clear All Filters</b> button.<br><b>Clear All Filters</b>                                       |
| 13.  | Another option is to search by terms that may be found in the case. Such as a topic and/or a name. This is helpful when you need to narrow down the search results further.<br>For this example, let's search for an employee's first name. |
|      | Enter Maria in the How can we help? search bar.                                                                                                    |

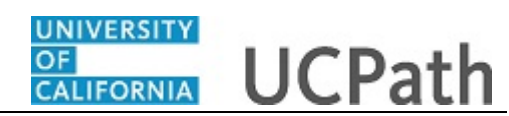

| UCPath                       | Home My Inquiries               | Submit An Inquiry         | Other Resources 🗸   | UCPath 🔝 RC                  |
|------------------------------|---------------------------------|---------------------------|---------------------|------------------------------|
| Ma                           | aria                            |                           |                     | a <b>1994 -</b>              |
|                              |                                 |                           |                     |                              |
|                              |                                 |                           |                     |                              |
|                              | INQ                             | UIRIES KNOWLEDGE          |                     |                              |
| Business Unit<br>UCLA Campus | Clear V Business Unit: UCLA Car | npus ×                    |                     | Clear All Filters            |
| Requested By                 | Results 1-10 of 252 in 0.4      | 9 seconds                 |                     | RELEVANCE DATE V             |
| Case Status                  | FW: Employm                     | ent Verification -        | - 00569145          | 5/13/2020<br>Closed/Resolved |
|                              | Case Number:                    | 00569145 Employee:        | es theor table data |                              |
|                              | Topic: Human<br>Subject: EW/1   | Resources Submitter:      | a Terra Turritar    |                              |
|                              | Subject. PW.1                   | imployment vehillediton - |                     | Details 🗸                    |
|                              | RASC reques                     | ing SS number - 00667398  |                     | 8/24/2020                    |

| Step | Action                           |
|------|----------------------------------|
| 14.  | Click the <b>Look Up</b> button. |
|      | Q                                |

| UCPath Hon                                                                                  | ne My Inquiries Submit An Inquiry Oth        | er Resources 🗸 UCPath 💽 RC   |
|---------------------------------------------------------------------------------------------|----------------------------------------------|------------------------------|
| Maria                                                                                       |                                              | x q                          |
|                                                                                             | INQUIRIES KNOWLEDGE                          |                              |
| Business Unit Clear                                                                         | Business Unit: UCLA Campus ×                 | Clear All Filte              |
| UCLA Campus (21) UC Davis Campus (2)                                                        | Results 1-10 of 21 for Maria in 0.26 seconds | RELEVANCE DATE               |
| UC Office of President (489)<br>UC San Diego Campus (2)<br>UC San Francisco Medical Ctr (1) | Benefits Eligibility -                       | 1/2/2019<br>Closed/Resolved  |
| UCLA Medical Center (1)                                                                     | Case Number: Employee: Orkun                 |                              |
| Requested By                                                                                | Subject: Benefits Eligibility                |                              |
| Employee (16)<br>Location (2)                                                               |                                              | Details 🗸                    |
| Vendor (3)                                                                                  | new loan for 403(b) -                        | 2/26/2019<br>Closed/Resolved |
| Case Status                                                                                 | Case Number Employee: Maria                  | at Treas                     |
| Cleared/Deschurd (21)                                                                       | Topic: Open Enrollment                       |                              |

| Step | Action                                                                                                    |
|------|----------------------------------------------------------------------------------------------------|
| 15.  | <ul><li>Note: This is a general term search. Therefore, the results display all cases containing the name Maria.</li><li>For example, the first search result listing contains an email with "Maria" in the case description. The following listing includes "Maria" as the employee's first name.</li></ul> |

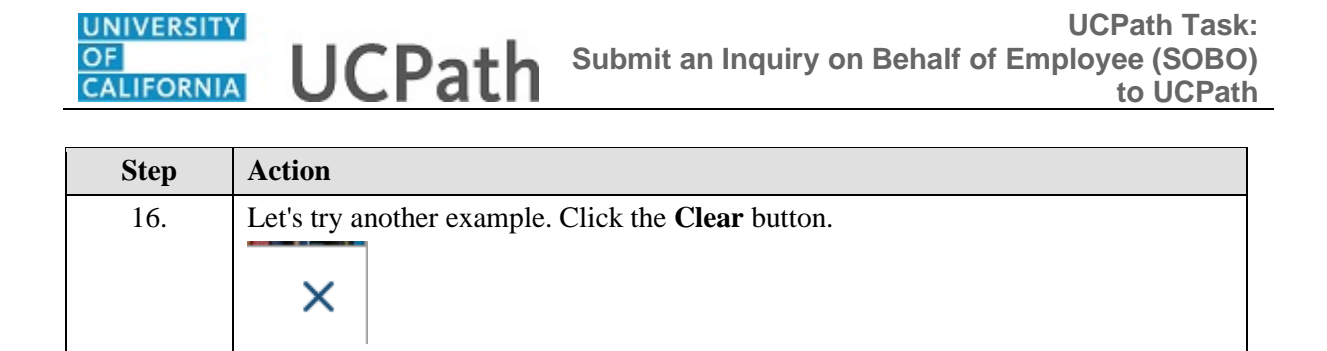

| Home                                                   | My Inquiries Submit An Inquiry Other Resources V                                                                                                    | UCPath 🗈 ROWCM                            |
|--------------------------------------------------------|----------------------------------------------------------------------------------------------------|-------------------------------------------|
| Business Unit Clear V<br>UCLA Campus<br>Requested By V | Business Unit: UCLA Campus X<br>Results 1-10 of 252 in 0.49 seconds                                                                                       | Cicar All Filters<br>RELEVANCE DATE V     |
| Case Status                                            | FW: Employment Verification 00569145     Case Number: 00569145 Employee:     Topic: Human Resources Submitter:     Subject: FW: Employment Verification - | sr13/2020<br>Closed/Resolved<br>Details ↓ |
|                                                        | RASC requesting SS number - 00667398                                                                                                    | 8/24/2020                                 |

| Step | Action                                                                                                    |
|------|----------------------------------------------------------------------------------------------------|
| 17.  | For this example, let's search for both a topic and an employee's first name.<br>Enter <b>service credit james</b> in the <b>How can we help?</b> field. |

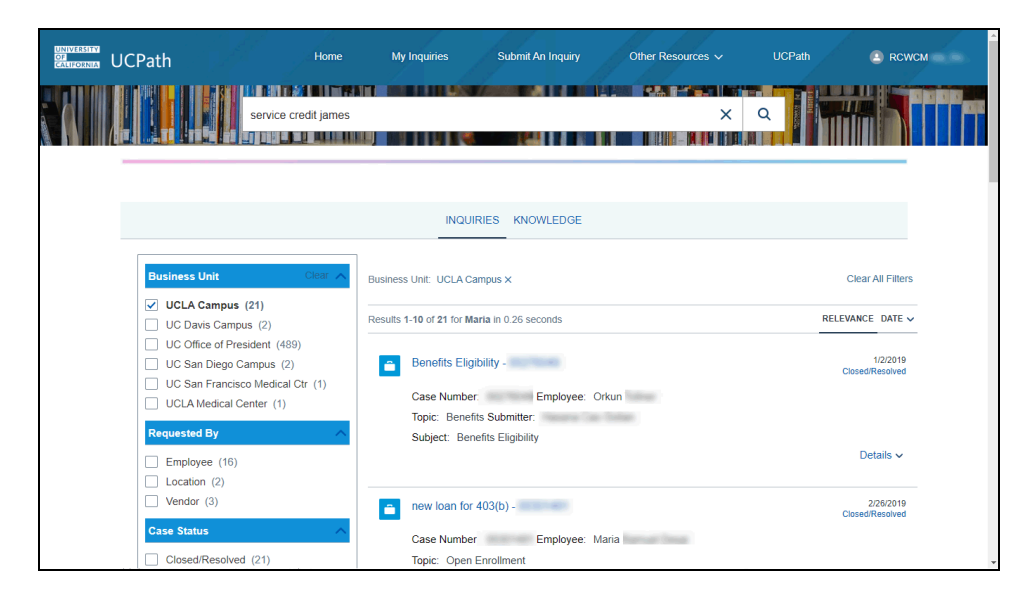

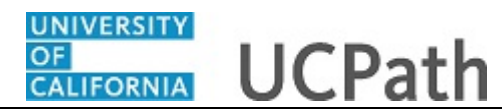

| Step | Action                           |
|------|----------------------------------|
| 18.  | Click the <b>Look Up</b> button. |
|      | Q                                |

| uCPath                                                                    | Home M             | ly Inquiries                                                                             | Submit An Inquiry                 | Other Resources ~ | UCPath 💽 RCV                              | wсм |
|---------------------------------------------------------------------------|--------------------|------------------------------------------------------------------------------------------|-----------------------------------|-------------------|-------------------------------------------|-----|
| service                                                                   | credit james       |                                                                                          | <b>G</b> 11111                    |                   |                                           |     |
|                                                                           |                    | INQUIRIE                                                                                 | S KNOWLEDGE                       |                   |                                           |     |
| Business Unit                                                             | Clear A Business I | Unit: UCLA Campus ×                                                                      | ¢                                 |                   | Clear All Filters                         |     |
| UCLA Campus (3)<br>UC Office of President (8)<br>UC Santa Cruz Campus (1) | Results 1-4        | 3 of 3 for service cred                                                                  | lit james in 0.38 seconds         |                   | RELEVANCE DATE V                          |     |
| Requested By Employee (2) Location (1) Case Status                        |                    | Service credit - 005<br>Case Number: 005<br>Topic: Benefits Subn<br>Subject: Service cre | Employee: James<br>nitter:<br>dit | t Thursday<br>T   | 3/12/2020<br>Closed/Resolved<br>Details ∽ |     |
| Closed/Resolved (3)                                                       |                    |                                                                                          |                                   |                   |                                           |     |

| Step | Action                                                                                                    |
|------|----------------------------------------------------------------------------------------------------|
| 19.  | For this example, the search results display a case that includes the topic of service credit and the name James. |
| 20.  | To return to Ask UCPath homepage, click on the <b>Home</b> link.<br>Home                                          |

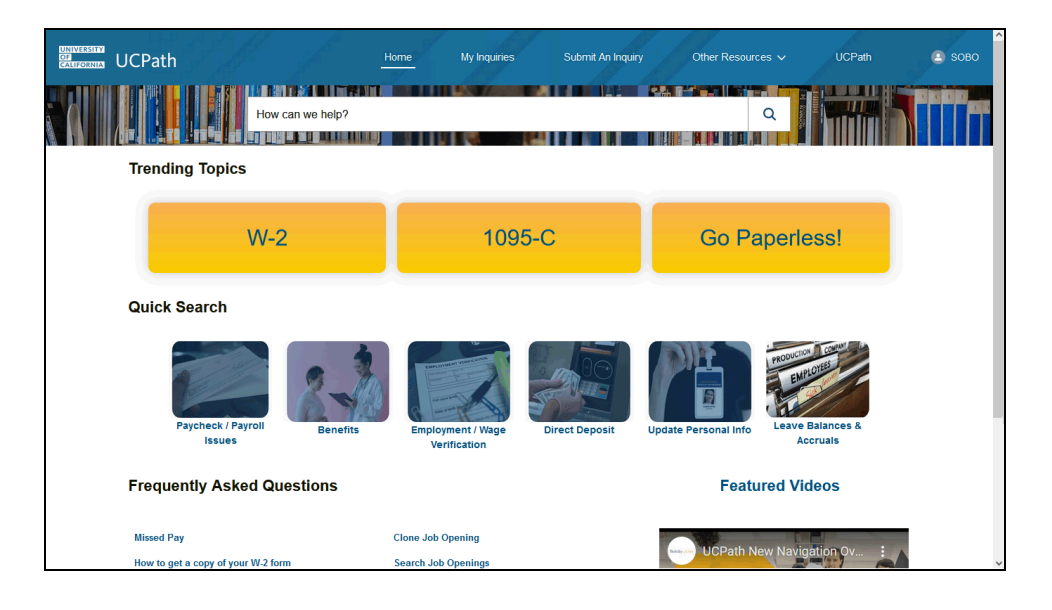

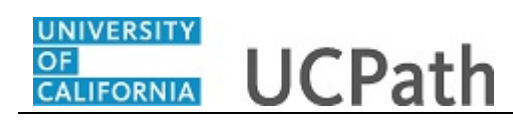

| Action                                                                                                    |
|----------------------------------------------------------------------------------------------------|
| The <b>Trending Topics</b> section on the Ask UCPath homepage displays a list of topics that are currently popular or trending among users.                         |
| By clicking on any of the trending topics, you can access additional information related to that topic.                                                             |
| It's worth noting that the trending topics may change frequently, so it's a good idea to check back regularly to see if any new or updated resources are available. |
| For this example, let's review the W-2 topic.                                                                                                    |
| Click on the <b>W-2</b> button.                                                                                                    |
| W-2                                                                                                    |
|                                                                                                    |

| ► Home ×                                                                                                    | ■ View Online W-2/W-2C   UCPat: × +                                      |            | ~              | - 0                       | ×    |
|----------------------------------------------------------------------------------------------------|--------------------------------------------------------------------------|------------|----------------|---------------------------|------|
| $\leftarrow \rightarrow \mathbf{C}$                                                                                                    | D A ↔ https:/,                                                           | ☆ Q Search |                |                           | ≡    |
|                                                                                                    | CALIFORNIA UCPath                                                        |            | Q              | 関 Bookmark 🕒 Log ou       | ıt Î |
| Primary Title:<br>TRAINER 4                                                                                                    | 1 1 1 A 1 A                                                              |            |                |                           |      |
| Employee ID:<br>Service Date:<br>Das < [ < Income and Taxes<br>Peo Per Direct Deposit<br>Wo Lea View Paycheck<br>c. Lin New Do Dependent | VIEW W-2/W-2C FORMS                                                      | to review. |                | Ask UCPath                |      |
| Emi Inco CA State W-4 (DE-4)<br>For Ret Federal Withholdi<br>Quí Sec Enroll to receive o                                                 | Select Year End Form                                                     | ⊡ Ye       | ar End Form    | View a Different Tax Year |      |
| Hel View Online W-2/<br>Online 1095-C Co                                                                                                 | vi-2 response Company: VCS<br>Tax Form ID: W-2<br>Issue Date: 01/24/2023 | 🔁 Filin    | g Instructions |                           |      |
| View Online 1095-C<br>Verification of Emp.                                                                                               |                                                                          |            |                |                           |      |

| Step | Action                                                                                                    |
|------|----------------------------------------------------------------------------------------------------|
| 23.  | For this W-2 example, UCPath will open in a new browser tab, in which you may have to log in with your single sign-on credentials.          |
|      | You will be directed to the <b>View Online W-2/W-2C Forms</b> page on UCPath, where you can access an electronic version of your W-2 forms. |
| 24.  | To return to the Ask UCPath homepage, click on the Ask UCPath button.           Ask UCPath                                                  |

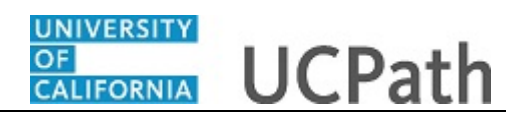

| UNIVERSITY<br>CALIFORNIA UCPath   | Home My Inquiries                                                                                | Submit An Inquiry    | Other Resources 🗸    | UCPath                                           | 🗈 sobo |
|-----------------------------------|--------------------------------------------------------------------------------------------------|----------------------|----------------------|--------------------------------------------------|--------|
| How can we help                   | 7<br>2<br>2<br>2<br>2<br>2<br>2<br>2<br>2<br>2<br>2<br>2<br>2<br>2<br>2<br>2<br>2<br>2<br>2<br>2 |                      | Q                    |                                                  |        |
| Trending Topics                   |                                                                                                  |                      |                      |                                                  |        |
| W-2                               | 1095                                                                                             | -C                   | Go Pape              | rless!                                           |        |
| Quick Search                      |                                                                                                  |                      |                      |                                                  |        |
| Paycheck / Payroll<br>Issues Bene | fits Employment / Wage<br>Verification                                                           | Direct Deposit       | Jpdate Personal Info | ENTOTES<br>ENTOTES<br>ave Balances &<br>Accruals |        |
| Frequently Asked Questions        |                                                                                                  |                      | Featured             | Videos                                           |        |
| Missed Pay<br>Search Job Openings | Where do I send additional docu<br>separations for terminated empl                               | mentation supporting | RAINER UCPath New Na | avigation Ov                                     |        |

| Step | Action                                                                                                    |
|------|----------------------------------------------------------------------------------------------------|
| 25.  | The <b>Quick Search</b> section is designed to help users find information on the most commonly searched topics. |
| 26.  | For this example, click on the Employment / Wage Verification button.                                            |

| VCPath                                                                                                    |                                                                                           | Submit An Inquiry                                                                                                    | e My Inquiries                                                                                                    | Home         |                                               | CPath                                                                                                    |
|----------------------------------------------------------------------------------------------------|-------------------------------------------------------------------------------------------|----------------------------------------------------------------------------------------------------|----------------------------------------------------------------------------------------------------|--------------|-----------------------------------------------|----------------------------------------------------------------------------------------------------|
|                                                                                                    | ΧQ                                                                                        |                                                                                                    |                                                                                                    | ification"   | "employment veri                              |                                                                                                    |
|                                                                                                    |                                                                                           | DWLEDGE                                                                                                    | INQUIRIES KN                                                                                                    |              |                                               |                                                                                                    |
|                                                                                                    |                                                                                           |                                                                                                    |                                                                                                    |              |                                               |                                                                                                    |
| RELEVANCE DATE 🗸                                                                                                    | 5                                                                                         | rification" in 0.63 seconds                                                                                                 | 0 of 11 for "employment ve                                                                                                    | Results 1-10 | ~                                             | Topics                                                                                                    |
| RELEVANCE DATE ~<br>5/20/2021<br>Stions to how to provide                                                            | summary report and instruction                                                            | rification" in 0.63 seconds<br>ant<br>age to download your VOE su                                                           | 0 of 11 for "employment ve<br>Verification of Employm<br>Summary: Self-service p<br>proof of employment.                                                 | Results 1-10 | <pre>ces (8) &gt; te (2) &gt; (1) &gt;</pre>  | Topics<br>Human Resourc<br>UCPath Help site<br>UCPath Online (                                                                                                    |
| RELEVANCE DATE ~<br>5/20/2021<br>clions to how to provide<br>Details ~                                               | s                                                                                         | rification" in 0.63 seconds<br>ant<br>gge to download your VOE su                                                           | 0 of 11 for "employment ve<br>Verification of Employm<br>Summary: Self-service p<br>proof of employment.                                                 | Results 1-10 | ces (8) ><br>te (2) ><br>(1) >                | Topics Human Resourc UCPath Help site UCPath Online ( Knowledge Type Forms (1) How_To (3)                                                                                                    |
| RELEVANCE DATE ~<br>5/20/2021<br>ctions to how to provide<br>Details ~<br>11/20/2021<br>2 this task to Generate your | s<br>summary report and instruction<br>users (all employees). Use this<br>in and earnings | rification" in 0.63 seconds<br>ant<br>uge to download your VOE su<br>Verification Summary<br>ale content for Self Service D | 0 of 11 for "employment ve<br>Verification of Employm<br>Summary: Self-service p<br>proof of employment.<br>Generate Employment<br>Summary: UCPath Helpo | Results 1-10 | <pre>ces (8) &gt; te (2) &gt; (1) &gt; </pre> | Topics           Human Resourc           UCPath Help site           UCPath online (           Knowledge Type           Forms (1)           How_To (3)           Q_A (6)           Web Page (1) |

| Step | Action                                                                                                    |
|------|----------------------------------------------------------------------------------------------------|
| 27.  | The search results are listed under the <b>Knowledge</b> tab and provide a list of articles, forms, how-to tutorials, and web pages related to employment verification. |
|      | You can click on any of the links from the search results.                                                                                                    |

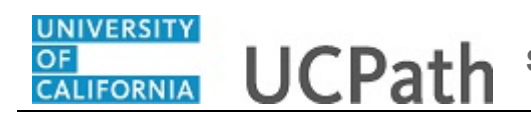

| Step | Action                                                                             |
|------|------------------------------------------------------------------------------------|
| 28.  | You can use any of the provided filters to further narrow down the search results. |
|      | For this example, select the <b>How_To</b> check box to apply that filter.         |

| RIITY UCPath                                                                                   | Home My Inquiries                                                                   | Submit An Inquiry Other                                                                                                    | Resources 🗸 UCPath                                                     | SOB( |
|------------------------------------------------------------------------------------------------|-------------------------------------------------------------------------------------|----------------------------------------------------------------------------------------------------|------------------------------------------------------------------------|------|
| "employment                                                                                    | verification"                                                                       |                                                                                                    | × a                                                                    |      |
|                                                                                                |                                                                                     |                                                                                                    |                                                                        |      |
|                                                                                                | INQUIRIES K                                                                         | NOWLEDGE                                                                                                    |                                                                        |      |
| Topics                                                                                         | Knowledge Type: How_To x                                                            |                                                                                                    | Clear All Filters                                                      |      |
| UCPath Help site (2) ><br>Human Resources (1) >                                                | Results 1-3 of 3 for "employment v                                                  | erification" in 0.45 seconds                                                                                                    | RELEVANCE DATE ~                                                       |      |
| Knowledge Type         Cital           Forms (1)         Forms (3)           Q A (6)         Q | Generate Employme<br>Summary: UCPath He<br>Employment Summary<br>Keywords: Employee | ent Verification Summary<br>elp site content for Self Service Users (all en<br>r, including dates of employment and earning<br>Actions Personal Information, UCPath Help | 11/29/2021<br>nployees). Use this task to Generate your<br>js.<br>site |      |
| Audience                                                                                       | ~                                                                                   |                                                                                                    | Details 🗸                                                              |      |
| Employee (2) Super User (1)                                                                    | How to provide proof                                                                | of your employment and income                                                                                                    | 7/17/2022                                                              |      |
| Source                                                                                         |                                                                                     |                                                                                                    | Details 🗸                                                              |      |

| Step | Action                                                                                                   |
|------|----------------------------------------------------------------------------------------------------|
| 29.  | The search results were filtered to list the <b>How_To</b> resources related to employment verification. |
|      | For this example, click on Generate Employment Verification Summary.                                     |
|      | Generate Employment Verification Summary                                                                 |

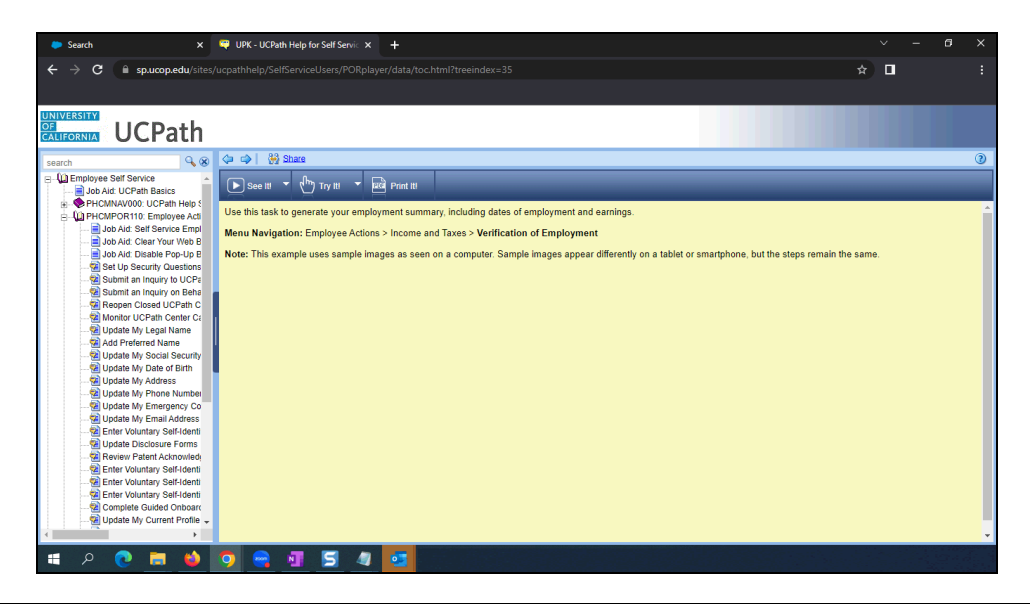

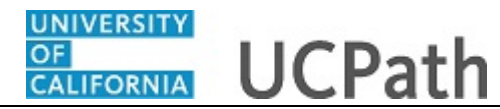

| Step | Action                                                                                                    |
|------|----------------------------------------------------------------------------------------------------|
| 30.  | For this employment verification example, the <b>UCPath Help</b> site for Self Service Users will open in a new browser tab, in which you may have to log in with your single sign-on credentials. |
|      | You will be provided access to a training simulation on how to <b>Generate Employment Verification Summary</b> .                                                                                   |
|      | To return to the Ask UCPath homepage, click the <b>Close</b> button on the browser tab.                                                                                                    |

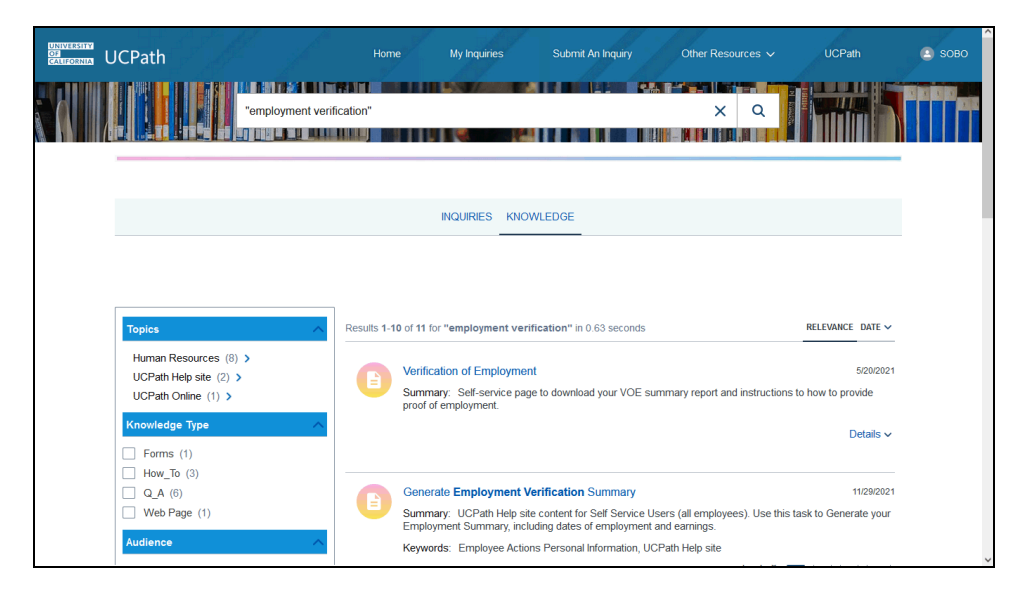

| Step | Action                                                                       |
|------|------------------------------------------------------------------------------|
| 31.  | To return to the Ask UCPath homepage, click on the <b>Home</b> link.<br>Home |
| 32.  | Let's scroll to the bottom of the page.<br>Click the scroll bar.             |

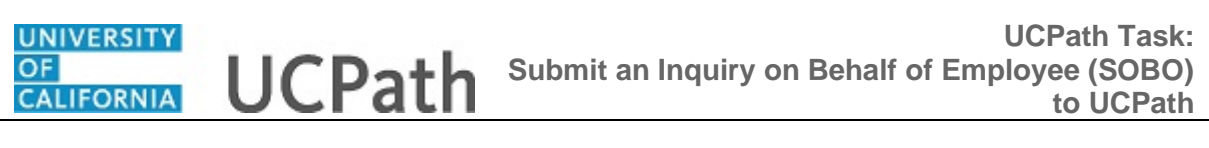

| UCPath                                                | omeMy InquiriesSubmit An Inquiry<br>                                                                                    | y Other Resources ✓ UCPath ▲ \$080 |
|-------------------------------------------------------|----------------------------------------------------------------------------------------------------|------------------------------------|
| Quick Search                                          |                                                                                                    |                                    |
| Paycheck / Payroll<br>Issues Benefits                 | Enployment / Kage<br>Verification                                                                                       | Update Personal Info               |
| Frequently Asked Questions                            |                                                                                                    | Featured Videos                    |
| Missed Pay                                            | How to set up direct deposit                                                                                            |                                    |
| How to get a copy of your W-2 form                    | Where do I send additional documentation supporting                                                                     |                                    |
| What is the maximum amount of compensatory time off I | separations for terminated employees?                                                                                   |                                    |
| L did not receive my paycheck                         | Sourch Job Opening                                                                                                    | ASKUCP                             |
| How to provide proof of your employment and income    | Browee Job Openings                                                                                                    |                                    |
| now to provide proof of your employment and meane     | browse oob openings                                                                                                    |                                    |
|                                                       |                                                                                                    | ASK UCPath Overview                |
|                                                       | University of California   UC Office of the President.<br>© 2015 Regents of the University of California   Terms of use | в                                  |

| Action                                                                                                    |
|----------------------------------------------------------------------------------------------------|
| The <b>Frequently Asked Questions</b> section lists the most commonly asked questions or topics based on current trends and user inquiries.    |
| By clicking on any of the links in the <b>Frequently Asked Questions</b> section, you can access additional information related to that topic. |
| The Featured Videos section provides you access to videos on various topics.                                                                   |
| Click on the Featured Videos link to access additional videos.                                                                                 |
| Featured Videos                                                                                                    |
|                                                                                                    |

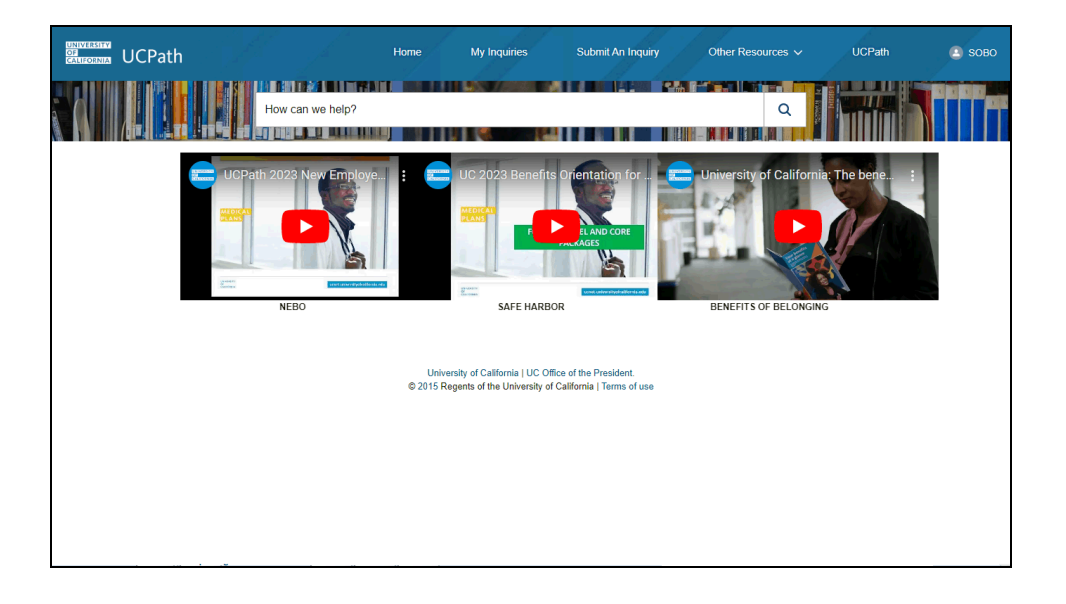

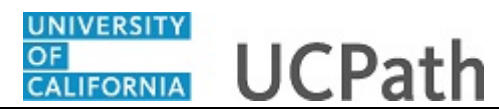

| Step | Action                                                                                                    |
|------|----------------------------------------------------------------------------------------------------|
| 35.  | For this example, these are the videos that are currently available. The videos will change based on availability. |
|      | Click on the <b>Home</b> link to return to the Ask UCPath home page.                                               |
|      | Home                                                                                                    |

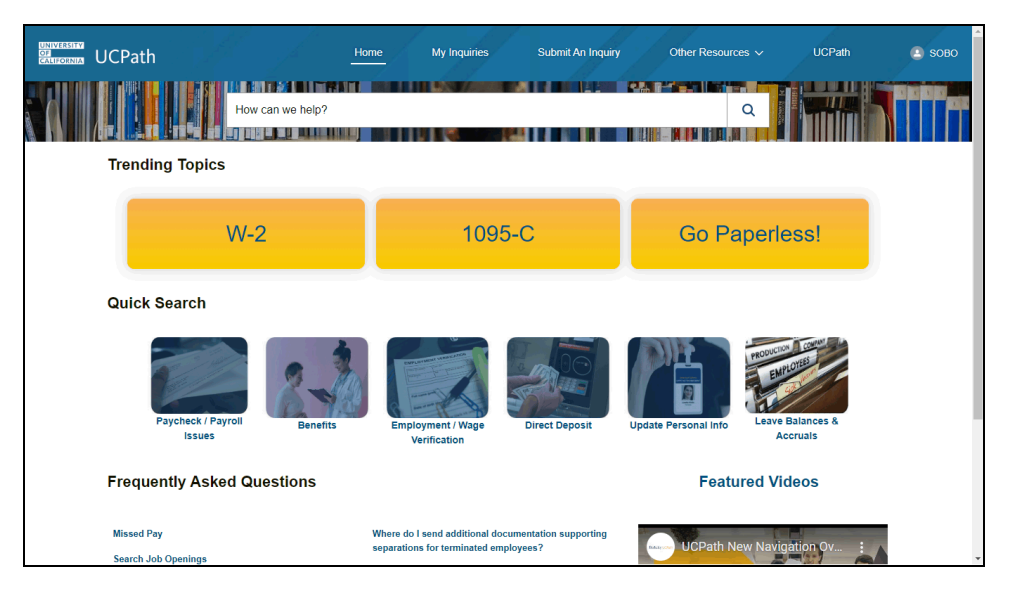

| Step | Action                                                                                                    |  |  |
|------|----------------------------------------------------------------------------------------------------|--|--|
| 36.  | Now, let's return to the top toolbar and review the <b>Submit An Inquiry</b> section.                                                                                  |  |  |
|      | <b>Note:</b> You would use the same Submit An Inquiry link when submitting an inquiry for yourself and on behalf of an employee.                                       |  |  |
|      | Additionally, utilizing the resources available on the <b>Ask UCPath</b> site before submitting an inquiry can help you find the answer to your question more quickly. |  |  |
|      | For this example, we will submit a payroll question for an employee.                                                                                                   |  |  |
|      | Click on the Submit An Inquiry link.                                                                                                    |  |  |
|      | Submit An Inquiry                                                                                                    |  |  |

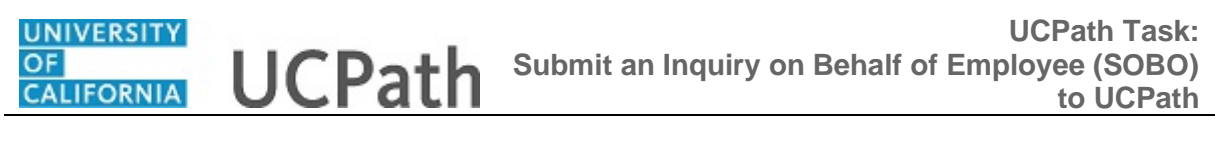

| UCPath                         | Home My                                                                                              | Inquiries Submit An Inquiry                                                   | Other Resources 🗸 | More 🗸 🔍 🔍 |
|--------------------------------|----------------------------------------------------------------------------------------------------|-------------------------------------------------------------------------------|-------------------|------------|
| Submit An Inquiry              |                                                                                                    |                                                                               |                   |            |
| Employee ID / Name Employee ID |                                                                                                    |                                                                               |                   |            |
| *EMPLID                        |                                                                                                    |                                                                               |                   |            |
|                                |                                                                                                    |                                                                               |                   | Next       |
|                                | University of California   UC Office of the<br>© 2015 Regents of the University of California   Terr | President. Link http://ucop.edu/<br>ms of use Link http://www.ucop.edu/terms/ |                   |            |
|                                |                                                                                                    |                                                                               |                   |            |
|                                |                                                                                                    |                                                                               |                   |            |
|                                |                                                                                                    |                                                                               |                   |            |
|                                |                                                                                                    |                                                                               |                   |            |
|                                |                                                                                                    |                                                                               |                   |            |
|                                |                                                                                                    |                                                                               |                   |            |

| Step | Action                                                                                                    |
|------|----------------------------------------------------------------------------------------------------|
| 37.  | You will be redirected to the <b>Submit An Inquiry</b> page.                                                   |
|      | Search for an employee by entering the employee ID in the <b>EMPLID</b> field.                                 |
|      | <b>Note:</b> If you are submitting an inquiry for yourself, enter your employee ID in the <b>EMPLID</b> field. |

| UCPath               |          |                                                |                                                       |                                               | Submit An Inquiry                     |  | ۹    |
|----------------------|----------|------------------------------------------------|-------------------------------------------------------|-----------------------------------------------|---------------------------------------|--|------|
| Submit An Inquiry    |          |                                                |                                                       |                                               |                                       |  |      |
| Employee ID / Name   |          |                                                |                                                       |                                               |                                       |  |      |
| * First Name         |          |                                                |                                                       |                                               |                                       |  |      |
| *Last Name           |          |                                                |                                                       |                                               |                                       |  |      |
| Select Business Unit |          |                                                |                                                       |                                               |                                       |  |      |
| Select Business Unit |          |                                                |                                                       |                                               |                                       |  | •    |
| Q                    |          |                                                |                                                       |                                               |                                       |  |      |
|                      |          |                                                |                                                       |                                               |                                       |  | Next |
|                      | © 2015 R | University of Califor<br>egents of the Univers | nia   UC Office of the F<br>sity of California   Term | President. Link http<br>is of use Link http:/ | ://ucop.edu/<br>//www.ucop.edu/terms/ |  |      |
|                      |          |                                                |                                                       |                                               |                                       |  |      |
|                      |          |                                                |                                                       |                                               |                                       |  |      |
|                      |          |                                                |                                                       |                                               |                                       |  |      |
|                      |          |                                                |                                                       |                                               |                                       |  |      |

| Step | Action                                                                                                    |
|------|----------------------------------------------------------------------------------------------------|
| 38.  | You also have the option to search by name by clicking on the <b>Employee ID</b> / <b>Name</b> toggle button to enable the search fields. |
|      | <b>Note:</b> For the <b>First</b> and <b>Last</b> name fields, enter as many characters as possible to narrow down your search results.   |

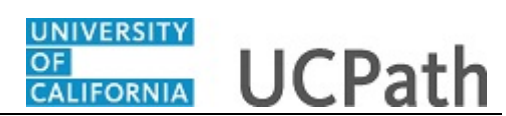

|                                                               |           | Home My Inquiri                                                                                          | es Submit An Inquiry                                              | Other Resources 🗸 | More 🗸 🔍 Q              |
|---------------------------------------------------------------|-----------|----------------------------------------------------------------------------------------------------|-------------------------------------------------------------------|-------------------|-------------------------|
| Submit An Inquiry<br>Employee ID /Name Employee ID<br>*EMPLID |           |                                                                                                    |                                                                   |                   |                         |
|                                                               | © 2015 Re | University of California   UC Office of the Presid<br>gents of the University of California   Terms of u | ent. Link http://ucop.edu/<br>ise Link http://www.ucop.edu/terms/ |                   | Next                    |
|                                                               |           |                                                                                                    |                                                                   |                   |                         |
|                                                               |           |                                                                                                    |                                                                   |                   |                         |
|                                                               |           |                                                                                                    |                                                                   |                   | <b>\$</b> 100% <b>-</b> |

| Step | Action                                                              |
|------|---------------------------------------------------------------------|
| 39.  | For this example, enter <b>10003079</b> in the <b>EMPLID</b> field. |

| UNIVERSITE<br>OP<br>CALIFORNIA UCPath | Home                                                                         | My Inquiries Submit An Inquiry                                                                       | Other Resources 🗸 | More ✓ Q |
|---------------------------------------|------------------------------------------------------------------------------|----------------------------------------------------------------------------------------------------|-------------------|----------|
| Submit An Inquiry                     |                                                                              |                                                                                                    |                   |          |
| Employee ID / Name Employee ID        |                                                                              |                                                                                                    |                   |          |
| *EMPLID                               |                                                                              |                                                                                                    |                   |          |
| 10003079                              |                                                                              |                                                                                                    |                   |          |
|                                       |                                                                              |                                                                                                    |                   | Next     |
|                                       | University of California   UC O<br>© 2015 Regents of the University of Calif | fice of the President. Link http://ucop.edu/<br>fornia   Terms of use Link http://www.ucop.edu/terms | 5/                |          |
|                                       |                                                                              |                                                                                                    |                   |          |
|                                       |                                                                              |                                                                                                    |                   |          |
|                                       |                                                                              |                                                                                                    |                   |          |
|                                       |                                                                              |                                                                                                    |                   |          |
|                                       |                                                                              |                                                                                                    |                   |          |
|                                       |                                                                              |                                                                                                    |                   |          |
|                                       |                                                                              |                                                                                                    |                   |          |
|                                       |                                                                              |                                                                                                    |                   |          |
|                                       |                                                                              |                                                                                                    |                   | € 100% - |

| Step | Action                 |
|------|------------------------|
| 40.  | Click the Next button. |

| UNIVE<br>OF<br>CALIFO | RESILIZI<br>JRINIA UCPath  |        | 1 fl.       | 2 | f.                                         | ļ                       | Home                                             | My Inquiri                       | es Submit An Inquir                              | y Other Resources ✔     | Mare 🗸 🔍 Q             |
|-----------------------|----------------------------|--------|-------------|---|--------------------------------------------|-------------------------|--------------------------------------------------|----------------------------------|--------------------------------------------------|-------------------------|------------------------|
|                       | Name                       | $\sim$ | Employee Id | ~ | Position                                   | ~                       | EMPL Status                                      | ~                                | Email v                                          | Business Unit 🗸         | Department Name 🗸 🗸    |
|                       | LVD-Brandon LVD-<br>Balogh |        | 10003079    |   | BUS INTEL SPEC 4                           |                         | Active                                           |                                  | UCPATH.Tester@university                         | UC San Francisco Campus | 515300 - V_Development |
|                       | LVD-Brandon LVD-<br>Balogh |        | 10003079    |   | BUS SYS ANL MGR 1                          |                         | Terminated                                       |                                  | UCPATH.Tester@university                         | UC San Francisco Campus | 813600 - SW PROCUREM   |
|                       |                            |        |             |   |                                            |                         |                                                  |                                  |                                                  |                         |                        |
|                       |                            |        |             |   |                                            |                         |                                                  |                                  |                                                  |                         |                        |
|                       |                            |        |             |   |                                            |                         |                                                  |                                  |                                                  |                         |                        |
|                       |                            |        |             |   | < Previous                                 | Showin                  | ng 1 of 1 Page(s)                                | Next >                           |                                                  |                         | Total Records: 2       |
|                       |                            |        |             |   |                                            |                         |                                                  |                                  |                                                  |                         | Previous Next          |
|                       |                            |        |             |   | University of C<br>© 2015 Regents of the U | California<br>Universit | a   UC Office of the I<br>y of California   Tern | President. Lin<br>ns of use Link | k http://ucop.edu/<br>http://www.ucop.edu/terms/ |                         |                        |
|                       |                            |        |             |   |                                            |                         |                                                  |                                  |                                                  |                         |                        |
|                       |                            |        |             |   |                                            |                         |                                                  |                                  |                                                  |                         |                        |
|                       |                            |        |             |   |                                            |                         |                                                  |                                  |                                                  |                         | 🔍 100% 🔻               |

| Step | Action                                                                                                    |
|------|----------------------------------------------------------------------------------------------------|
| 41.  | The search results will provide a list of all the employee records associated for the employee's ID.                                                                                        |
|      | Since the inquiry is created under the employee ID it does not matter which<br>employee record you select, they will each redirect you to the employee's open and<br>closed inquiries page. |
|      | Click the selection button next to the employee's name to proceed with submitting an inquiry.                                                                                               |

| UNIVE<br>OF<br>CALIF | UCPath                     | T.H.                      |                                                         | Home My Inquir                                                               | ies Submit An Inquiry                               | Other Resources 🗸       | More 🗸 🔍 Q             |
|----------------------|----------------------------|---------------------------|---------------------------------------------------------|------------------------------------------------------------------------------|-----------------------------------------------------|-------------------------|------------------------|
|                      | Name                       | $\sim$ Employee Id $\sim$ | Position ~                                              | EMPL Status V                                                                | Email ~                                             | Business Unit $\sim$    | Department Name 🗸 🗸    |
| ۲                    | LVD-Brandon LVD-<br>Balogh | 10003079                  | BUS INTEL SPEC 4                                        | Active                                                                       | UCPATH.Tester@university                            | UC San Francisco Campus | 515300 - V_Development |
|                      | LVD-Brandon LVD-<br>Balogh | 10003079                  | BUS SYS ANL MGR 1                                       | Terminated                                                                   | UCPATH.Tester@university                            | UC San Francisco Campus | 813600 - SW PROCUREM   |
|                      |                            |                           |                                                         |                                                                              |                                                     |                         |                        |
|                      |                            |                           |                                                         |                                                                              |                                                     |                         |                        |
|                      |                            |                           | < Previous Show                                         | ning 1 of 1 Page(s) Next >                                                   |                                                     |                         | Total Records: 2       |
|                      |                            |                           |                                                         |                                                                              |                                                     |                         | Previous               |
|                      |                            |                           | University of Californ<br>© 2015 Regents of the Univers | ia   UC Office of the President. Lii<br>ity of California   Terms of use Lin | nk http://ucop.edu/<br>k http://www.ucop.edu/terms/ |                         |                        |
|                      |                            |                           |                                                         |                                                                              |                                                     |                         |                        |
|                      |                            |                           |                                                         |                                                                              |                                                     |                         |                        |
|                      |                            |                           |                                                         |                                                                              |                                                     |                         | € 100% ×               |

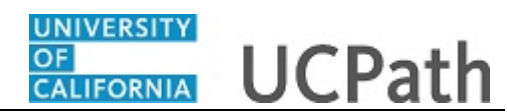

| Step | Action                                    |
|------|-------------------------------------------|
| 42.  | Click the <b>Next</b> button to continue. |
|      | Next                                      |

| ployee ID: 10003079              | o Lib-bulogn            |                          | These are Open a       | and      | Closed Inquiries              | 5                       |                        |                        |
|----------------------------------|-------------------------|--------------------------|------------------------|----------|-------------------------------|-------------------------|------------------------|------------------------|
| ls yo                            | our question related to | any of these? If yes ple | ase add your question  | /com     | ment to your open inq         | uiry or proceed with re | opening your closed in | quiry.                 |
| PEN INQUIRIES                    |                         |                          |                        | C        |                               | - ELIGIBLE TO REOP      | EN                     |                        |
| ate/Time Opened $\smallsetminus$ | CaseNumber 🗸 🗸          | Topic $\checkmark$       | Subject 🗸              |          | Date/Time Opened $\checkmark$ | CaseNumber $\lor$       | Topic $\checkmark$     | Subject 🗸 🗸            |
| 24/2024, 01:08 PM                | 02614021                | Leave Balances           | vacation balance       |          | 6/02/2023, 05:00 PM           | 02291151                | UCPath Online          | How can I get a copoy  |
| 23/2024, 03:23 PM                | 02613991                | Payroll                  | How can I get a copoy  |          | 11/22/2023, 12:00 AM          | 02378141                | Leave Balances         | Backpay for 12/1/22 to |
| 24/2024, 02:11 PM                | 02614028                | Workforce Administrat    | Position End Date Up   |          | 10/18/2023, 04:45 AM          | 01836539                | Benefits               | vacation balance       |
| 24/2024, 02:12 PM                | 02614029                | Workforce Administrat    | Position End Date Up   |          | 9/29/2023, 02:55 AM           | 01884635                | Payroll                | LACMP/FR.082 Refun     |
| 27/2024, 02:03 PM                | 02464407                | Benefits                 | Backpay for 12/1/22 to |          | 10/08/2023, 08:55 AM          | 01884636                | Payroll                | Backpay for 12/1/22 to |
| ew All                           |                         |                          |                        | · · ·    | /iew All                      |                         |                        | ,                      |
|                                  |                         |                          | No, I need I           | help     | with something else           |                         |                        |                        |
|                                  |                         |                          | Previous               |          | Submit An Inquiry             |                         |                        |                        |
|                                  |                         |                          | University of Ca       | lifornia | UC Office of the Preside      | nt.                     |                        |                        |
|                                  |                         |                          | © 2015 Regents of th   | ne Uni   | versity of California   Terms | of use                  |                        |                        |

| Step | Action                                                                                                    |
|------|----------------------------------------------------------------------------------------------------|
| 43.  | You will be redirected to the employee's Open and Closed Inquiries page.                                                                      |
|      | It's important to review the employee's open and closed inquiries to determine if an inquiry has already been submitted for your question.    |
|      | <b>Note:</b> The ability to add a case comment, close or reopen inquiries is limited to the ones you have submitted on the employee's behalf. |

| nployee ID: 10003079<br>Is y      | our question relate | ed to a | any of these? If yes ple | ase add your questio   | on/cor   | nment to your open inq            | -<br>juiry or proceed wit | h re   | opening your closed in | quiry.                 |
|-----------------------------------|---------------------|---------|--------------------------|------------------------|----------|-----------------------------------|---------------------------|--------|------------------------|------------------------|
| PEN INQUIRIES                     |                     |         |                          |                        |          | CLOSED INQUIRIES                  | - ELIGIBLE TO RE          | OP     | EN                     |                        |
| Date/Time Opened $\smallsetminus$ | CaseNumber          | $\sim$  | Topic 🗸                  | Subject                | ~        | Date/Time Opened $\smallsetminus$ | CaseNumber                | $\sim$ | Topic 🗸                | Subject 🗸              |
| 5/24/2024, 01:08 PM               | 02614021            |         | Leave Balances           | vacation balance       |          | 6/02/2023, 05:00 PM               | 02291151                  |        | UCPath Online          | How can I get a copoy  |
| 5/23/2024, 03:23 PM               | 02613991            |         | Payroll                  | How can I get a copoy. |          | 11/22/2023, 12:00 AM              | 02378141                  |        | Leave Balances         | Backpay for 12/1/22 to |
| 5/24/2024, 02:11 PM               | 02614028            |         | Workforce Administrat    | Position End Date Up.  |          | 10/18/2023, 04:45 AM              | 01836539                  |        | Benefits               | vacation balance       |
| 5/24/2024, 02:12 PM               | 02614029            |         | Workforce Administrat    | Position End Date Up.  |          | 9/29/2023, 02:55 AM               | 01884635                  |        | Payroll                | LACMP/FR.082 Refun     |
| 3/27/2024, 02:03 PM               | 02464407            |         | Benefits                 | Backpay for 12/1/22 to |          | 10/08/2023, 08:55 AM              | 01884636                  |        | Payroll                | Backpay for 12/1/22 to |
| ïew All                           |                     |         |                          |                        | ~        | View All                          |                           |        |                        | ,                      |
|                                   |                     |         |                          | No, I nee<br>Previo    | l helj   | Submit An Inquiry                 |                           |        |                        |                        |
|                                   |                     |         |                          | University of          | Californ | ia   UC Office of the Preside     | nt.                       |        |                        |                        |

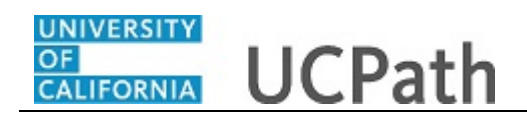

| Step | Action                                                                                                   |
|------|----------------------------------------------------------------------------------------------------|
| 44.  | Click <b>View All</b> to display the scroll bar and review all the employee's open and closed inquiries. |
| 45.  | If you still need help with your question, you can proceed by clicking on <b>Submit</b><br>An Inquiry.   |
|      | Submit Air inquiry                                                                                       |

| COLUMNESSING<br>COLUMNESSING<br>CANADOLINICS UCPath | Home My Inquiries <u>Submit An Inquiry</u> Other Resources 🗸 UCPath 🔹                                                                                                    |
|-----------------------------------------------------|----------------------------------------------------------------------------------------------------|
|                                                     | How can we help?                                                                                                    |
| N                                                   | amic IVD-Brandon IVD-J LVD-Baloph<br>mployee ID: 10003079                                                                                                    |
|                                                     | What can UCPath assist you with? 0255                                                                                                    |
|                                                     | Please provide a detailed description of your issue:                                                                                                    |
|                                                     | Detailed description progress indicator Don't know what to write?                                                                                                    |
|                                                     | When were you first impacted by the issue?     Have you encountered this issue before?     Conce you have supplied a detailed description, the progress indicator will turn green with a check box. |
|                                                     | Cancel Inquiry Next                                                                                                    |
|                                                     | University of California   UC Office of the President.<br>© 2015 Reparts of the University of California   Terms of use                                                                             |

| Step | Action                                    |
|------|-------------------------------------------|
| 46.  | You will be directed to the inquiry form. |

| ennyeessaw<br>eaneressaw          |                                                                                                    | Home I                                                           | My Inquiries                                         | Submit An Inquiry | Other Resources 🗸 | UCPath | • |
|-----------------------------------|----------------------------------------------------------------------------------------------------|------------------------------------------------------------------|------------------------------------------------------|-------------------|-------------------|--------|---|
| Hor                               | Wink Ball and Ball and Ba |                                                                  |                                                      |                   | Q                 |        |   |
| Name: LVD-Bran<br>Employee ID: 10 | ndon LVD-J LVD-Balogh<br>0003079                                                                                                    | 0                                                                |                                                      | 0.                |                   |        |   |
| Wr<br>Pie                         | hat can UCPath assist you with?<br>ease provide a detailed description of yo                                                                                                    | pur issue:                                                       |                                                      |                   | 0/255             |        |   |
|                                   | Pathlad description programs indicator                                                                                                    |                                                                  |                                                      |                   | ß                 |        |   |
|                                   | Detailed description progress marcaion<br>Don't know what to write?<br>* When were you first impacted by this issue?<br>* Have you encountered this issue before?<br>* Once you have supplied a detailed description                                                                                                    | n, the progress indicator will                                   | l turn green with a chec                             | k box.            |                   |        |   |
|                                   | Cancel Inquiry                                                                                                    |                                                                  | Next                                                 |                   |                   |        |   |
|                                   | U<br>© 2015                                                                                                    | Iniversity of California   UC C<br>5 Regents of the University ( | Office of the President.<br>of California   Terms of | use               |                   |        |   |

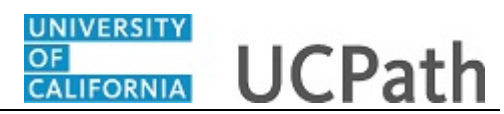

| Step | Action                                                                                                    |
|------|----------------------------------------------------------------------------------------------------|
| 47.  | The employee's <b>Name</b> and <b>Employee ID</b> appear in the left corner of the form and remain on the page as you complete your inquiry. If you are submitting an inquiry for yourself, your <b>Name</b> and <b>Employee ID</b> will be displayed. |

| OF UCPath | Home My Inquiries Submit An Inquiry Other                                                                                                    | Resources 🗸 | UCPath | •  |
|-----------|----------------------------------------------------------------------------------------------------|-------------|--------|----|
|           | How can we help?                                                                                                    | Q           |        | ΠΤ |
|           | Name: LVD.Brandon LVD.J LVD.Balogh<br>Employee ID: 10003079                                                                                                    |             |        |    |
|           | What can UCPath assist you with?                                                                                                    |             |        |    |
|           |                                                                                                    | 0/255       |        |    |
|           | Please provide a detailed description of your issue:                                                                                                    |             |        |    |
|           |                                                                                                    | i,          |        |    |
|           | Detailed description progress indicator                                                                                                    |             |        |    |
|           | Don't know what to write?                                                                                                    |             |        |    |
|           | * When were you first impacted by this issue? * Have you encountered this issue before? * Once you have surpaired a detailed description the propress indicator will turn green with a check box |             |        |    |
|           | Cancer Inquiry Next                                                                                                    |             |        |    |
|           | University of California   UC Office of the President.<br>© 2015 Reperts of the University of California   Terms of use                                                                          |             |        | -  |

| Step | Action                                                                                                    |
|------|----------------------------------------------------------------------------------------------------|
| 48.  | If at any point you decide not to submit a case, you can select the <b>Cancel Inquiry</b> option to exit the process and return to the Ask UCPath homepage. |

| CONTRACTOR UCPath | Home My Inquiries <u>Submit An Inquiry</u> Other f                                                                                                    | Resources 🗸 | UCPath |
|-------------------|----------------------------------------------------------------------------------------------------|-------------|--------|
|                   | How can we help?                                                                                                    | Q P         |        |
|                   | Name: LVD.Brandon LVD.J.LVD.Balogh<br>Employee ID: 10003079<br>O 00<br>What can UCPath assist you with?                                                                                                    |             |        |
|                   | Please provide a detailed description of your issue:                                                                                                    | 0/255       |        |
|                   | Detailed description progress indicator Don't know what to write?  * When were you first impact by this issue? * Have you encountered this issue before? * Croce you have supplied a detailed description, the progress indicator will turn green with a check box. Cancel inquiry Next |             |        |
|                   | University of California ( UC Office of the President.<br>© 2015 Regents of the University of California ( Terms of use                                                                                                    |             |        |

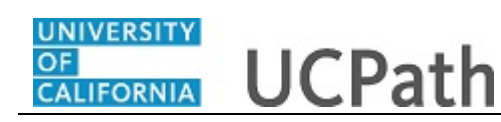

| Step | Action                                                                                      |
|------|---------------------------------------------------------------------------------------------|
| 49.  | Let's continue with the case submission. Begin by entering what UCPath can assist you with. |
|      | For this example, type Employee's direct deposit start date.                                |

| CONTRACTOR UCPath | Home My Inquiries <u>Submit An Inquiry</u> Other F                                                                                                    | Resources 🗸 | UCPath | •  |
|-------------------|----------------------------------------------------------------------------------------------------|-------------|--------|----|
|                   | How can we help?                                                                                                    | Q           |        | TT |
|                   | Name: LVD-Brandon LVD-J LVD-Balogh<br>Employee ID: 10003079                                                                                                    |             |        |    |
|                   | What can UCPath assist you with?<br>Employee's direct deposit start date<br>Please provide a detailed description of your issue:                                                                                                    | 0/255       |        |    |
|                   | Detailed description progress indicator                                                                                                    |             |        |    |
|                   | Don't know what to write?           • When were you first impacted by this issue?           • New you encounteed this issue latent?           • Once you have seguided a detailed description, the progress indicator will turn green with a check box. |             |        |    |
|                   | Cancel Inquiry Next                                                                                                    |             |        |    |
|                   | University of California   UC Office of the President.<br>© 2015 Repents of the University of California   Terms of use                                                                                                    |             |        |    |

| Step | Action                                                                                                    |
|------|----------------------------------------------------------------------------------------------------|
| 50.  | Click in the <b>Description</b> field.                                                                                                    |
| 51.  | Next, you'll want to provide a detailed description of your issue. If you do not<br>know what to write, there are tips located beneath the description box.<br>For this example, enter <b>Only one of the employee's two active direct deposits</b><br>happened on his last check. Why didn't the direct deposit to his savings<br>account also happen? |

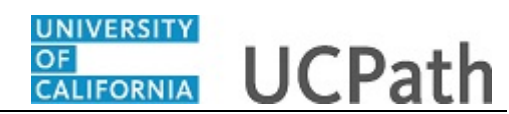

| CERTIFICATION UCPath | the first of                                                                                                    | Home My Inquiries                                                                                       | Submit An Inquiry                         | Other Resources 🗸 | UCPath 💿 |
|----------------------|----------------------------------------------------------------------------------------------------|----------------------------------------------------------------------------------------------------|-------------------------------------------|-------------------|----------|
|                      | How can we help?                                                                                                    |                                                                                                    |                                           | Q                 |          |
| N<br>E               | arme: LVD-Brandon LVD-J LVD-Balogh<br>mployee ID: 10003079                                                                      | 0                                                                                                    |                                           |                   |          |
|                      | What can UCPath assist you with?<br>Employee's direct deposit start date                                                        |                                                                                                    |                                           | 0/255             |          |
|                      | Please provide a detailed description<br>Only one of the employee's two active direct de                                        | of your issue:                                                                                          | direct deposit to his savings account als | so happen?        |          |
|                      | Thank you! Don't know what to write?                                                                                            |                                                                                                    |                                           |                   |          |
|                      | * When were you first impacted by this is<br>* Have you encountered this issue befor<br>* Once you have supplied a detailed des | ssue?<br>re?<br>scription, the progress indicator will turn green with                                  | a check box.                              |                   |          |
|                      | Cancel Inquiry                                                                                                    | N                                                                                                    | ext                                       |                   |          |
|                      |                                                                                                    | University of California   UC Office of the Pres<br>© 2015 Regents of the University of California   Te | ident.<br>rms of use                      |                   | *        |

| Step | Action                                                                                                    |
|------|----------------------------------------------------------------------------------------------------|
| 52.  | Once you have provided a detailed description, the progress indicator will change to green, accompanied by a check mark.                                                                                 |
|      | <b>Note:</b> You can still submit your inquiry if the progress indicator does not turn green, but we encourage you to provide as much information as possible to ensure proper handling of your inquiry. |

| CANIZOZZNIA UCPath |                                        | Home                                                                                                    | e My Inquiries                                                                   | Submit An Inquiry                   | Other Resources $\checkmark$ | UCPath |     |
|--------------------|----------------------------------------|----------------------------------------------------------------------------------------------------|----------------------------------------------------------------------------------|-------------------------------------|------------------------------|--------|-----|
|                    | How o                                  | an we help?                                                                                                    |                                                                                  |                                     | Q                            |        |     |
|                    | Name: LVD-Brando<br>Employee ID: 10003 | LVD-J LVD-Balogh<br>79<br>O                                                                                                    | 0                                                                                | 0.                                  |                              |        |     |
|                    | What                                   | can UCPath assist you with?                                                                                                    |                                                                                  |                                     |                              |        |     |
|                    | Em                                     | loyee's direct deposit start date                                                                                                    |                                                                                  |                                     | 0/255                        |        |     |
|                    | Pleas                                  | provide a detailed description of your issue:<br>ne of the employee's two active direct deposits happened on hit                                            | iis last check. Why didn't the direct o                                          | deposit to his savings account also | happen?                      |        |     |
|                    | Ø                                      | Thank you!<br>Don't know what to write?                                                                                                    |                                                                                  |                                     |                              |        | - 1 |
|                    |                                        | * When were you first impacted by this issue?<br>* Have you encountered this issue before?<br>* Once you have supplied a detailed description, the progress | s indicator will turn green with a che                                           | sk box.                             |                              |        | - 1 |
|                    |                                        | Cancel Inquiry                                                                                                    | Next                                                                             |                                     |                              |        |     |
|                    |                                        | University of Cal<br>© 2015 Regents of th                                                                                                    | lifornia   UC Office of the President.<br>he University of California   Terms of | use                                 |                              |        | •   |

| Step | Action                                                             |
|------|--------------------------------------------------------------------|
| 53.  | Once you have completed all the fields, click on Next to continue. |
|      | Next                                                               |

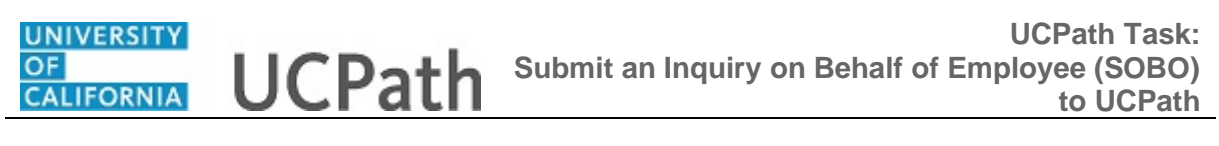

| COLORINA UCPath | Home My Inquiries Submit An Inquiry Other Resources 🗸 UCPath 💽 |
|-----------------|----------------------------------------------------------------|
|                 | How can we help?                                               |
|                 | Name: LVD Brandon LVD J LVD-Balogh<br>Employee ID: 10003079    |
|                 | < Previous 00                                                  |
|                 | These resources might help                                     |
|                 | Suggested resources based on the issue you described           |
|                 | > Direct Deposit                                               |
|                 | > What is the prenote process?                                 |
|                 | > Leaving UC employment                                        |
|                 | > How to set up direct deposit                                 |
|                 | > Add Direct Deposit                                           |
|                 | Cancel Inquiry Submit An Inguiry                               |

| Step | Action                                                                                                    |
|------|----------------------------------------------------------------------------------------------------|
| 54.  | You will then be redirected to the resources page.                                                                 |
|      | Based on the information you provided, suggested resources will populate to assist you in resolving your question. |
|      | Select the name of the resource you would like to view.                                                            |
|      | For this example, select <b>Direct Deposit</b> .                                                                   |

| COP UNIVERSITE UCPath | Home My Inquiries                                                 | Submit An Inquiry Other Resource | es ∨ UCPath 😩 |
|-----------------------|-------------------------------------------------------------------|----------------------------------|---------------|
|                       | How can we help?                                                  |                                  |               |
| Nar<br>Em             | e: LVD-Brandon LVD-J LVD-Balogh<br>loyee ID: 10003079             |                                  |               |
|                       | < Previous O                                                      |                                  |               |
|                       | These resources might he                                          | lp                               |               |
|                       | Suggested resources based on the issue you                        | i described                      |               |
|                       | ✓ Direct Deposit                                                  |                                  |               |
|                       | Read more Audience Your opinion can<br>Employee Was this helpful? | elpothers<br>⊘ Yes ⊗ No          |               |
|                       | Cancel Inquity Subm                                               | i An Inquiry                     |               |
|                       |                                                                   |                                  |               |

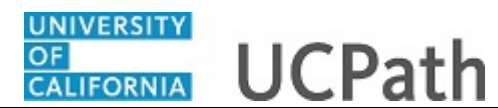

| Step | Action           |
|------|------------------|
| 55.  | Click Read more. |
|      | Read more        |

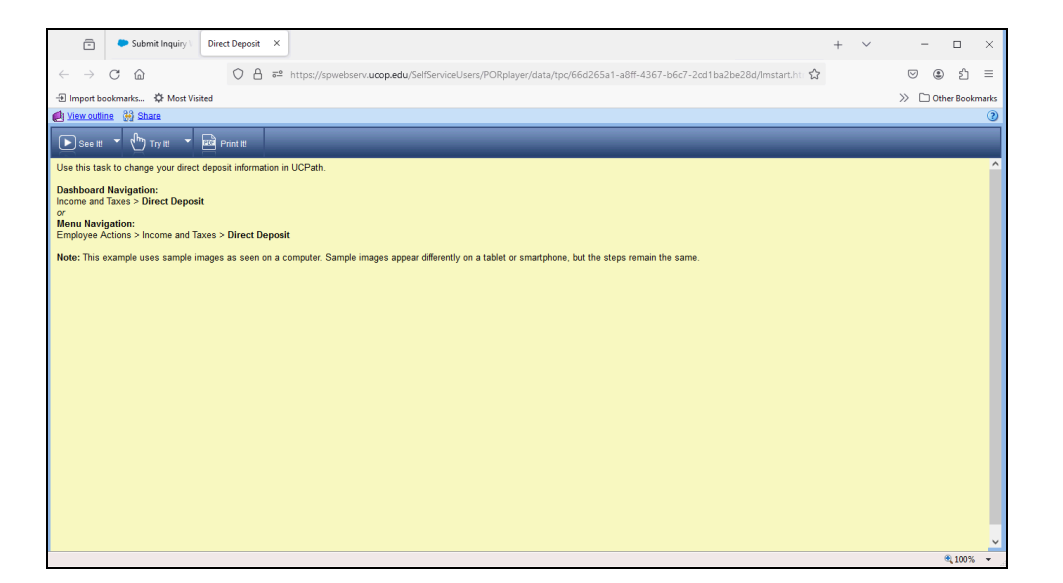

| Step | Action                                                |
|------|-------------------------------------------------------|
| 56.  | The selected resource will open in a new browser tab. |

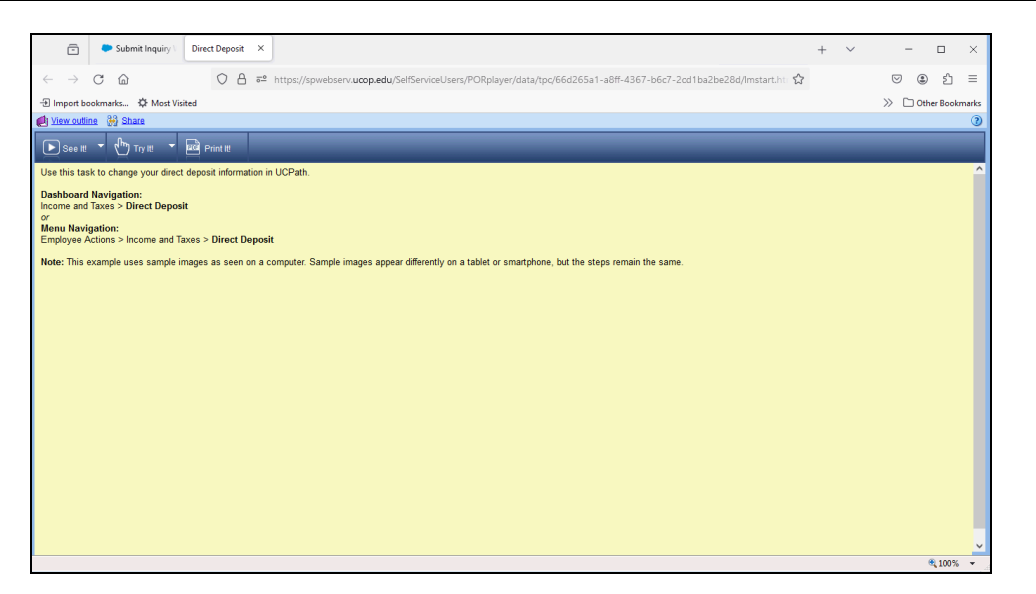

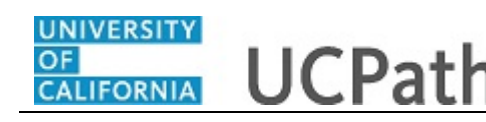

| Step | Action                                                                                      |  |  |  |  |
|------|---------------------------------------------------------------------------------------------|--|--|--|--|
| 57.  | When you are finished reviewing the resource, you can go back to the Submit An Inquiry tab. |  |  |  |  |
|      | Click on the <b>X</b> to close out your current tab.                                        |  |  |  |  |
|      | ×                                                                                           |  |  |  |  |

|                                                             | Home                            | My Inquiries                | Submit An Inquiry          | Other Resources $\checkmark$ | UCPath | Θ |
|-------------------------------------------------------------|---------------------------------|-----------------------------|----------------------------|------------------------------|--------|---|
| How can we help?                                            |                                 |                             |                            | Q                            |        |   |
| Name: LVD-Brandon LVD-J LVD-Balogh<br>Employee ID: 10003079 |                                 |                             |                            |                              |        |   |
| Previous                                                    |                                 | -0                          |                            |                              |        |   |
| We coul                                                     | dn't find any informat          | ion to help you             | with your inquiry.         |                              |        |   |
| If you want to go back and provide r                        | nore details on your subject ar | nd/or description, click of | on Previous and we would b | e happy to try again.        |        |   |
|                                                             | 4                               | ? .>                        |                            |                              |        |   |
|                                                             | Cancel Inquiry                  | Submit An                   | Inquiry                    |                              |        |   |

| Step | Action                                                                                                    |
|------|----------------------------------------------------------------------------------------------------|
| 58.  | <b>Note:</b> If there are no resources related to your question, you will see this page. You may choose to go back and provide additional details in your description. |
|      | For this example, we will proceed with submitting an inquiry.                                                                                                    |

| CALIFORNIA UCPath | Home My Inquiries <u>Submit An Inquiry</u> Other Resources 🗸 UCPath                       |
|-------------------|-------------------------------------------------------------------------------------------|
|                   | How can we help?                                                                          |
| N                 | Name: LVD-Brandon LVD-J LVD-Balogh<br>Employee ID: 10003079                               |
|                   | C Previous • • • • • • • • • • • • • • • • • • •                                          |
|                   | Suggested resources based on the issue you described                                      |
|                   | V Direct Deposit                                                                          |
|                   | Rössi more Audience Your opinion can help others<br>Employee Was this helpful? O Yes O No |
|                   |                                                                                           |
|                   | Cance inquiry Submit An inquiry                                                           |
|                   |                                                                                           |
|                   | Cancel Inquiry Submit An Inquiry                                                          |

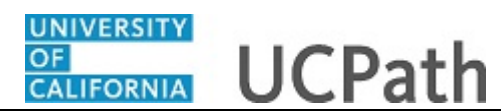

| Step | Action                           |
|------|----------------------------------|
| 59.  | Click <b>Submit an Inquiry</b> . |
|      | Submit An Inquiry                |

| UCPath | Home                                                                 | My Inquiries                                                                                                    | Submit An Inquiry                                                                                                    | Other Resources 🗸                          | UCPath | • |
|--------|----------------------------------------------------------------------|----------------------------------------------------------------------------------------------------|----------------------------------------------------------------------------------------------------|--------------------------------------------|--------|---|
|        | How can we help?                                                     |                                                                                                    |                                                                                                    | Q                                          |        |   |
|        | Name: LVD-Brandon LVD-J LVD-Balogh<br>Employee ID: 10003079          |                                                                                                    |                                                                                                    | 0                                          |        |   |
|        | < Previous                                                           |                                                                                                    |                                                                                                    | _0                                         |        | _ |
|        | * Best Contact Email<br>ucpath.tester@universityofcalifornia.edu     |                                                                                                    |                                                                                                    | •••                                        |        | _ |
|        | * Best Contact Phone Number<br>(510)987-0457                         |                                                                                                    |                                                                                                    |                                            |        | _ |
|        | Is this a QCU Case?                                                  |                                                                                                    |                                                                                                    |                                            |        | _ |
|        | Properties of p                                                      | <ul> <li>By default the empty of the empty of the emp</li></ul> | ployee will:<br>automatic notification of the inquiry as<br>iew the inquiry on the portal<br>Notify" if you want the employee to re | nd<br>iceive notifications and also view t | 10     |   |
|        | Upload Files           d.         Upload Files         Or drop files |                                                                                                    |                                                                                                    |                                            |        |   |
|        | Cancel Inquiry                                                       | Submit A                                                                                                    | n Inquiry                                                                                                    |                                            |        | - |

| Step | Action                                                                                                    |
|------|----------------------------------------------------------------------------------------------------|
| 60.  | Your <b>Best Contact Email</b> and <b>Phone Number</b> automatically default from your record. You can update them by clicking in the fields. |
|      | <b>Note:</b> The phone number field is a text field that will not format with dashes or slashes.                                              |

| UCPath   | Stor of the second                                        | Home           | My Inquiries                                     | Submit An Inquiry                    | Other Resources V                      | UCPath | • |
|----------|-----------------------------------------------------------|----------------|--------------------------------------------------|--------------------------------------|----------------------------------------|--------|---|
|          | How can we help?                                          |                |                                                  |                                      | Q                                      |        |   |
| Na<br>En | ime: LVD-Brandon LVD-J LVD-Balogh<br>nployee ID: 10003079 |                |                                                  |                                      |                                        |        | _ |
| <        | Previous                                                  |                | 0                                                |                                      | —0                                     |        |   |
| *B       | lest Contact Email                                        |                |                                                  |                                      |                                        |        |   |
| L        | ucpath.tester@universityofcalifornia.edu                  |                |                                                  |                                      |                                        |        |   |
| *B       | lest Contact Phone Number                                 |                |                                                  |                                      |                                        |        |   |
| (        | (510)987-0457                                             |                |                                                  |                                      |                                        |        |   |
|          | Is this a QCU Case?                                       |                |                                                  |                                      |                                        |        |   |
| *R       | equested By                                               |                |                                                  |                                      |                                        |        |   |
|          | Select an Option                                          | *              | By default the emplo                             | yee will:                            | **                                     |        |   |
|          |                                                           |                | 2. Not be able to view the inquiry on the portal |                                      |                                        |        |   |
|          |                                                           |                | Uncheck "Do Not No                               | tify" if you want the employee to re | eceive notifications and also view the |        |   |
|          |                                                           |                | inquiry.                                         |                                      |                                        |        |   |
|          |                                                           |                | Do Not Notify                                    |                                      |                                        |        |   |
| Upl      | load Files                                                |                |                                                  |                                      |                                        |        |   |
|          | ☆ Upload Files Or drop files                              |                |                                                  |                                      |                                        |        |   |
|          |                                                           |                |                                                  |                                      |                                        |        |   |
|          |                                                           |                |                                                  |                                      |                                        |        |   |
|          |                                                           | Cancel Inquiry | Submit An I                                      | nquiry                               |                                        |        |   |
|          |                                                           |                |                                                  |                                      |                                        |        | * |

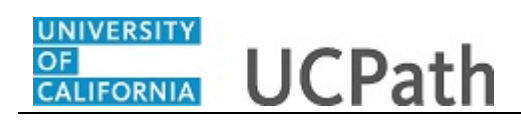

| Step | Action                                                                                                    |
|------|----------------------------------------------------------------------------------------------------|
| 61.  | The <b>Is this a QCU Case</b> checkbox will appear for authorized QCU submitters, based on the subject and description of your inquiry related to payroll and benefits. |
|      | Note: This checkbox should only be selected for the following reasons:                                                                                                  |
|      | QCU Escalation Reasons:                                                                                                    |
|      | - Urgent issue with Payroll file prior to Pay Confirm                                                                                                    |
|      | - Stop pay line before pay confirm to avoid overpayment                                                                                                    |
|      | - Check or ACH pull from bank file to avoid gross overpayment                                                                                                    |
|      | - Missed pay resulting in financial hardship for an employee                                                                                                    |
|      | - Cancel off-cycle request or retro payment trigger to avoid overpayment                                                                                                |
|      | - Expedite off-cycles submitted >3 days ago and urgent processing is needed                                                                                             |
|      | - Benefits terminated in error                                                                                                    |

| CONTRACTOR UCPath | Home                                                        | My Inquiries Submit An Inquiry Other Resources V UCPa                                                      | n 🔹 |
|-------------------|-------------------------------------------------------------|----------------------------------------------------------------------------------------------------|-----|
|                   | How can we help?                                            |                                                                                                    |     |
|                   | Name: LVD-Brandon LVD-J LVD-Balogh<br>Employee ID: 10003079 |                                                                                                    |     |
|                   | Previous                                                    | ۰۵0                                                                                                    |     |
|                   | * Best Contact Email                                        |                                                                                                    |     |
|                   | ucpath.tester@universityofcalifornia.edu                    |                                                                                                    |     |
|                   | *Best Contact Phone Number                                  |                                                                                                    |     |
|                   | (510)987-0457                                               |                                                                                                    |     |
|                   | WFA Escalation?                                             |                                                                                                    |     |
|                   | *Requested By                                               | By default the employee will:                                                                              |     |
|                   | Select an Option                                            | Not receive an automatic notification of the inquiry and     Not be able to view the inquiry on the portal |     |
|                   |                                                             | Uncheck: "Do Not Notify" if you want the employee to receive notifications and also view the<br>inquiry.   |     |
|                   | Upload Files Or drop files                                  |                                                                                                    |     |
|                   | Cancel Inquiry                                              | Submit An Inquiry                                                                                          |     |

| Step | Action                                                                                                    |
|------|----------------------------------------------------------------------------------------------------|
| 62.  | The <b>WFA Escalation</b> checkbox will appear based on the subject and description of your inquiry.          |
|      | Select the <b>WFA Escalation</b> checkbox if your inquiry requires escalation based on the following reasons: |
|      | WFA Escalation Reasons:                                                                                       |
|      | - Time sensitive transaction that affect the current pay period and cause pay and/or benefits impacts         |
|      | - Hire Date change that will prevent a pay and/or benefit impact                                              |
|      | - Request to cancel a transaction that will cause a pay and/or benefit impact                                 |
|      | - Cases previously submitted with the Topic: Workforce Administration, Category:<br>Quality Care Unit         |

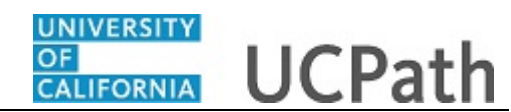

| Step | Action                                                          |
|------|-----------------------------------------------------------------|
| 63.  | Click the button to the right of the <b>Requested By</b> field. |
|      | *                                                               |

| COLORADO | Home                                                        | My Inquiries Submit An Inquiry Other Resources V                                                                                                    | UCPath 🕒 |
|----------|-------------------------------------------------------------|----------------------------------------------------------------------------------------------------|----------|
|          | How can we help?                                            |                                                                                                    |          |
|          | Name: LVD-Brandon LVD-J LVD-Balogh<br>Employee ID: 10003079 |                                                                                                    |          |
|          | Previous                                                    | <b></b> 0                                                                                                    |          |
|          | *Best Contact Email                                         |                                                                                                    |          |
|          | *Best Contact Phone Number<br>(510)987-0457                 | -                                                                                                    |          |
|          | Is this a QCU Case?                                         |                                                                                                    |          |
|          | Select an Option                                            | By default the employee will:<br>1. Not receive an automatic notification of the inquiry and                                                                           |          |
|          | Employee<br>Location                                        | <ol> <li>Not be able to view the inquiry on the portal</li> <li>Uncheck "Do Not Notify" if you want the employee to receive notifications and also view the</li> </ol> |          |
|          | COE<br>Vendor                                               | inquiry.                                                                                                    |          |
|          | ☆ Upload Files Or drop files                                |                                                                                                    |          |
|          | Cancel Inquiry                                              | Submit An Ionuiov                                                                                                    |          |
|          | Conventiliquity                                             | - Oceanity of stripting                                                                                                    |          |

| Step | Action                                                                                                    |
|------|----------------------------------------------------------------------------------------------------|
| 64.  | Select the option that best describes your association to the employee.                                      |
|      | Note: If you are submitting a inquiry for yourself, select <b>Employee</b> in the <b>Requested By</b> field. |

| CCPath                         |                                                                         | Home           | My Inquiries                                                            | Submit An Inquiry                                                                | Other Resources V                      | UCPath | • |
|--------------------------------|-------------------------------------------------------------------------|----------------|-------------------------------------------------------------------------|----------------------------------------------------------------------------------|----------------------------------------|--------|---|
|                                | How can we help?                                                        |                |                                                                         |                                                                                  | Q                                      |        |   |
| Name: L<br>Employe             | VD-Brandon LVD-J LVD-Balogh<br>ee ID: 10003079                          |                |                                                                         |                                                                                  |                                        |        |   |
| < Prev                         | ious                                                                    |                | -0                                                                      |                                                                                  | —0                                     |        |   |
| *Best Co<br>ucpath<br>*Best Co | ntact Email<br>.tester@universityofcalifornia.edu<br>ntact Phone Number |                |                                                                         |                                                                                  |                                        |        |   |
| (510)9<br>Is the "Request      | 87-0457<br>nis a QCU Case?<br>ted By                                    |                |                                                                         |                                                                                  |                                        |        |   |
| Select                         | an Option<br>mployee                                                    | •              | By default the emploid<br>1. Not receive an au<br>2. Not be able to vie | oyee will:<br>tomatic notification of the inquiry<br>w the inquiry on the portal | r and                                  |        |   |
| c<br>v                         | ocation<br>OE<br>endor                                                  |                | Uncheck "Do Not No<br>Inquiry.<br>Do Not Notify                         | otify" if you want the employee to                                               | receive notifications and also view th | e      |   |
| ±. U                           | pload Files Or drop files                                               |                |                                                                         |                                                                                  |                                        |        |   |
|                                |                                                                         | Cancel Inquiry | Submit An                                                               | Inquiry                                                                          |                                        |        |   |

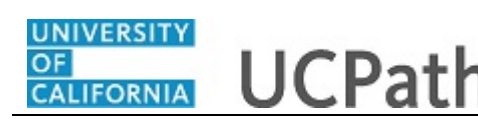

| Step | Action                                                                                                    |
|------|----------------------------------------------------------------------------------------------------|
| 65.  | For this example, click the Location list item.                                                                                                    |
|      | Location                                                                                                    |
| 66.  | By default, the <b>Do Not Notify</b> checkbox is selected, which means the employee will not receive notifications and cannot view the inquiry in UCPath.                         |
|      | To enable notifications and allow the inquiry to be viewed, deselect the checkbox.                                                                                                |
| 67.  | You have the option to upload or drag and drop files. Attachments can be included<br>when submitting on behalf of others and can also be added to an inquiry after<br>submission. |
|      | Accepted formats include MS Office suite, PDF, JPG, TIFF, PNG or WAV.                                                                                                    |
| 68.  | Click the <b>Submit Inquiry</b> button.                                                                                                    |
|      | Submit An Inquiry                                                                                                    |

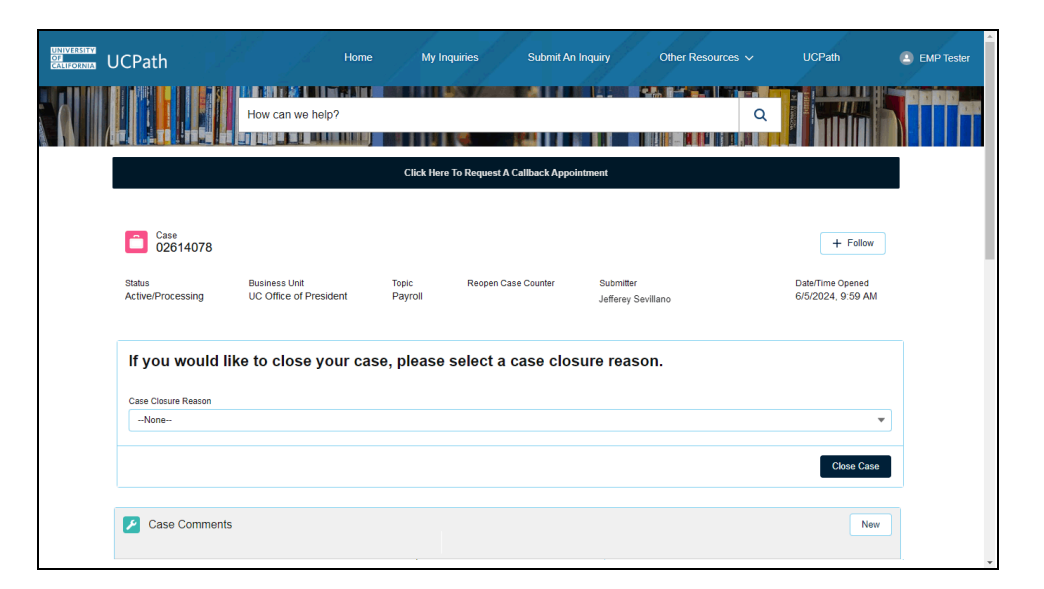

| Step | Action                                                                                        |
|------|-----------------------------------------------------------------------------------------------|
| 69.  | After submitting your inquiry, you will see the case details page confirming your submission. |

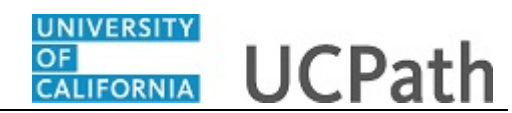

|                                              |                                         | Click h          | ere to Request A Callback Appoin | atment                          |                                       |
|----------------------------------------------|-----------------------------------------|------------------|----------------------------------|---------------------------------|---------------------------------------|
| Case<br>02614078                             |                                         |                  |                                  |                                 | + Follow                              |
| Status<br>Active/Processing                  | Business Unit<br>UC Office of President | Topic<br>Payroll | Reopen Case Counter              | Submitter<br>Jefferey Sevillano | Date/Time Opened<br>6/5/2024, 9:59 AM |
| If you would                                 | like to close your ca                   | ise, please      | select a case clos               | ure reason.                     |                                       |
| If you would<br>Case Closure Reason<br>None  | like to close your ca                   | ise, please      | select a case clos               | ure reason.                     | •                                     |
| If you would<br>Case Closure Reason<br>None  | like to close your ca                   | ise, please      | select a case clos               | ure reason.                     | ×                                     |
| If you would                                 | like to close your ca                   | ise, please      | select a case clos               | ure reason.                     | ♥<br>Close Case                       |
| If you would<br>Case Closure Reason<br>None- | like to close your ca                   | ise, please      | select a case clos               | ure reason.                     | Close Case     New                    |

| Step | Action                  |          |
|------|-------------------------|----------|
| 70.  | Click on the My Inquiri | es link. |
|      | My Inquiries            |          |

| PEN INQUIRIES           |                   | ,                     |                         | CLOSED INQUIRIES                                                      | - ELIGIBLE TO REOP | EN                 |                        |
|-------------------------|-------------------|-----------------------|-------------------------|-----------------------------------------------------------------------|--------------------|--------------------|------------------------|
| Date/Time Opened $\vee$ | CaseNumber $\lor$ | Topic $\checkmark$    | Subject 🗸               | Date/Time Opened $\lor$                                               | CaseNumber $\lor$  | Topic $\checkmark$ | Subject v              |
| 5/24/2024, 01:08 PM     | 02614021          | Leave Balances        | vacation balance        | 6/02/2023, 05:00 PM                                                   | 02291151           | UCPath Online      | How can I get a copoy  |
| 5/23/2024, 03:23 PM     | 02613991          | Payroll               | How can I get a copoy   | 11/22/2023, 12:00 AM                                                  | 02378141           | Leave Balances     | Backpay for 12/1/22 to |
| 5/24/2024, 02:11 PM     | 02614028          | Workforce Administrat | Position End Date Up    | 10/18/2023, 04:45 AM                                                  | 01836539           | Benefits           | vacation balance       |
| 5/24/2024, 02:12 PM     | 02614029          | Workforce Administrat | Position End Date Up    | 9/29/2023, 02:55 AM                                                   | 01884635           | Payroll            | LACMP/FR.082 Refun     |
| 3/27/2024, 02:03 PM     | 02464407          | Benefits              | Backpay for 12/1/22 to  | 10/08/2023, 08:55 AM                                                  | 01884636           | Payroll            | Backpay for 12/1/22 to |
| /iew All                |                   |                       | ×                       | View All                                                              |                    |                    |                        |
|                         |                   |                       | No, I need he           | Ip with something else                                                |                    |                    |                        |
|                         |                   |                       | Previous                | Submit An Inquiry                                                     |                    |                    |                        |
|                         |                   |                       |                         |                                                                       |                    |                    |                        |
|                         |                   |                       | © 2015 Regents of the I | Initia   UC Office of the Preside<br>University of California   Terms | of use             |                    |                        |

| Step | Action                                                                                               |
|------|----------------------------------------------------------------------------------------------------|
| 71.  | On the <b>My Inquiries</b> page, you can access a list of all the inquiries you are associated with. |

| PEN INQUIRIES           |                   |                       |                        |                                     | ELIGIBLE TO REOP  | EN             |                        |
|-------------------------|-------------------|-----------------------|------------------------|-------------------------------------|-------------------|----------------|------------------------|
| Date/Time Opened $\vee$ | CaseNumber $\lor$ | Topic ~               | Subject 🗸              | Date/Time Opened $ \smallsetminus $ | CaseNumber $\lor$ | Topic 🗸        | Subject 🗸              |
| 5/24/2024, 01:08 PM     | 02614021          | Leave Balances        | vacation balance       | 6/02/2023, 05:00 PM                 | 02291151          | UCPath Online  | How can I get a copoy. |
| 5/23/2024, 03:23 PM     | 02613991          | Payroll               | How can I get a copoy  | 11/22/2023, 12:00 AM                | 02378141          | Leave Balances | Backpay for 12/1/22 to |
| 5/24/2024, 02:11 PM     | 02614028          | Workforce Administrat | Position End Date Up   | 10/18/2023, 04:45 AM                | 01836539          | Benefits       | vacation balance       |
| 5/24/2024, 02:12 PM     | 02614029          | Workforce Administrat | Position End Date Up   | 9/29/2023, 02:55 AM                 | 01884635          | Payroll        | LACMP/FR.082 Refun.    |
| 3/27/2024, 02:03 PM     | 02464407          | Benefits              | Backpay for 12/1/22 to | 10/08/2023, 08:55 AM                | 01884636          | Payroll        | Backpay for 12/1/22 to |
| /iew All                |                   |                       | v                      | View All                            |                   |                |                        |
|                         |                   |                       | NO, I need ne          | Submit An Inquiry                   | •                 |                |                        |
|                         |                   |                       | University of Califo   | rnia   UC Office of the Presider    | nt.               |                |                        |

| Step | Action                                                           |
|------|------------------------------------------------------------------|
| 72.  | Let's review additional tools available for location submitters. |
|      | Click on the <b>Other Resources</b> link.<br>Other Resources V   |

| me: LVD-Brandon LVD                 | -J LVD-Balogh             |                          | These are Open a       | and Closed Inquirie                 | s                     | Benefits Deduction Cale |                        |
|-------------------------------------|---------------------------|--------------------------|------------------------|-------------------------------------|-----------------------|-------------------------|------------------------|
| ipioyee ib. 10003075                |                           |                          |                        |                                     |                       | Payroll Calendar        |                        |
| ls yo                               | our question related to a | any of these? If yes ple | ase add your question/ | /comment to your open in            | quiry or proceed witl | Resource Center         | nquiry.                |
| PEN INQUIRIES                       |                           |                          |                        | CLOSED INQUIRIES                    | - ELIGIBLE TO RE      | Salary Overpayment Po   |                        |
| Date/Time Opened $ \smallsetminus $ | CaseNumber 🗸 🗸            | Topic ~                  | Subject ~              | Date/Time Opened ~                  | CaseNumber            | UCPath Location Support | Subject ~              |
| 5/24/2024, 01:08 PM                 | 02614021                  | Leave Balances           | vacation balance       | 6/02/2023, 05:00 PM                 | 02291151              |                         | How can I get a copoy  |
| 5/23/2024, 03:23 PM                 | 02613991                  | Payroll                  | How can I get a copoy  | 11/22/2023, 12:00 AM                | 02378141              | Leave Balances          | Backpay for 12/1/22 to |
| 5/24/2024, 02:11 PM                 | 02614028                  | Workforce Administrat    | Position End Date Up   | 10/18/2023, 04:45 AM                | 01836539              | Benefits                | vacation balance       |
| 5/24/2024, 02:12 PM                 | 02614029                  | Workforce Administrat    | Position End Date Up   | 9/29/2023, 02:55 AM                 | 01884635              | Payroll                 | LACMP/FR.082 Refun     |
| 8/27/2024, 02:03 PM                 | 02464407                  | Benefits                 | Backpay for 12/1/22 to | 10/08/2023, 08:55 AM                | 01884636              | Payroll                 | Backpay for 12/1/22 to |
| iew All                             |                           |                          | v                      | View All                            |                       |                         |                        |
|                                     |                           |                          | No, I need I           | help with something else            | ð.                    |                         |                        |
|                                     |                           |                          | Previous               | Submit An Inquiry                   |                       |                         |                        |
|                                     |                           |                          | University of Cal      | lifornia   UC Office of the Preside | ent.                  |                         |                        |
|                                     |                           |                          | © 2015 Regents of th   | ne University of California   Terms | s of use              |                         |                        |
|                                     |                           |                          |                        |                                     |                       |                         |                        |
|                                     |                           |                          |                        |                                     |                       |                         |                        |

| Step | Action                                    |  |  |  |
|------|-------------------------------------------|--|--|--|
| 73.  | Click on the <b>Resource Center</b> link. |  |  |  |
|      | Resource Center                           |  |  |  |

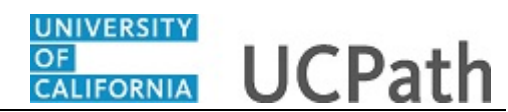

| How can we help?                                                                             | Home My Inquiries                            | Submit An Inquiry Other Resources ~ | ucean a       |
|----------------------------------------------------------------------------------------------|----------------------------------------------|-------------------------------------|---------------|
| UCP                                                                                          | ath Resource C                               | enter                               |               |
| Communications<br>Click Here To View<br>Helpful Links<br>Job Ald - Resource Center           | Case Management                              | Change Requests                     |               |
| Job Ald - Interface Dashboard<br>Access Request - Resource Center and<br>Interface Dashboard | View Cases related in your hostion<br>Defact | Vier Charge Reports Dashbard        |               |
|                                                                                              | View Defect M                                | anagement Dashboard                 |               |
|                                                                                              | Interface Dashboard                          | Monitoring Dashboard                |               |
|                                                                                              | View status of Inbound interface files       | View location monitoring activity   |               |
| 121N0000019U2U                                                                               |                                              |                                     | ₹<br>€,100% ▼ |

| Step | Action                                                                                                    |
|------|----------------------------------------------------------------------------------------------------|
| 74.  | You are directed to the <b>UCPath Resource Center</b> .<br>The <b>UCPath Resource Center</b> is a central hub for tools and documentation related to UCPath. It is designed for location central teams and transactors to access essential UCPath information. |

| Research UCPath<br>How can we help?                                                                                                    | Home My Inquiries S                                 | ubmit An Inquiry Other Resources V               | UCPath<br>Q |          |
|----------------------------------------------------------------------------------------------------|-----------------------------------------------------|--------------------------------------------------|-------------|----------|
| UCPat                                                                                                    | th Resource Ce                                      | enter                                            |             |          |
| Communications<br>Click Here To Yiew<br>Helpful Links<br>Job Aid - Resource Center<br>Job Aid - Interface Dashboard<br>Access Resource Center and<br>Interface Dashboard | Case Management Case stated to your leaden Defect N | Change Requests<br>Vier-Currys Requests Dashbard |             |          |
|                                                                                                    | View Defect Ma                                      | nagement Dashboard                               |             |          |
|                                                                                                    | Interface Dashboard                                 | Monitoring Dashboard                             |             |          |
| IZ1N0000019U2U                                                                                                    | View status of Inbound interface files              | View location monitoring activity                |             |          |
|                                                                                                    |                                                     |                                                  |             | 🔍 100% 🔻 |

| Step | Action                                                                          |
|------|---------------------------------------------------------------------------------|
| 75.  | Use the links on the left to access Location-impacting UCPath communications as |
|      | well as job aids for navigating the <b>Resource Center</b> .                    |

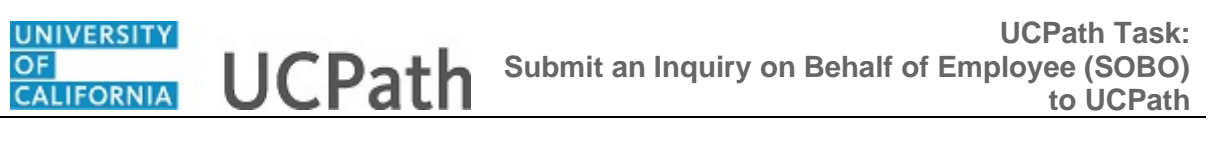

| How can we help?                                                                                                    | Home My Inquiries                                     | Submit An Inquiry Other Resources 🗸 | Ucran C             |
|----------------------------------------------------------------------------------------------------|-------------------------------------------------------|-------------------------------------|---------------------|
| UCPat                                                                                                    | h Resource C                                          | enter                               |                     |
| Communications<br>Click-Here To View<br>Helpful Links<br>Job Aid - Resource Center<br>Job Aid - Interface Dashboard<br>Access Resource Center and<br>Interface Dashboard | Case Management Ver Case value to your texture Defect | Charge Reports                      |                     |
|                                                                                                    | View Defect N                                         | lanagement Dashboard                |                     |
|                                                                                                    | Interface Dashboard                                   | Monitoring Dashboard                |                     |
| 121N0000019U2U                                                                                                    | View status of Inbound interface files                | View location monitoring activity   |                     |
|                                                                                                    |                                                       |                                     | €_100% <del>-</del> |

| Step | Action                          |
|------|---------------------------------|
| 76.  | Click the Case Management link. |
| 1    | Case Management                 |

| UNIVERSITY<br>OF<br>CALIFORNIA U | CPath                                                          | Home               | My Inquiries                                                                                                    | Submit An Inquiry                    | O   | ther Resources ∽                            | UCPath                    |   | ^ |
|----------------------------------|----------------------------------------------------------------|--------------------|----------------------------------------------------------------------------------------------------|--------------------------------------|-----|---------------------------------------------|---------------------------|---|---|
|                                  |                                                                | How can we help?   |                                                                                                    |                                      |     |                                             |                           |   |   |
|                                  | Dashboard<br>Case Dashboard<br>As of Apr 4, 2023, 1:42 PM-View | <b>d</b><br>ing as |                                                                                                    |                                      |     |                                             | Refresh                   | • |   |
|                                  | Open Cases                                                     | 23                 | Open Cases                                                                                                    |                                      | ×   | Open Student Cases                          |                           | × |   |
|                                  | Business Unit 🕈                                                | Record Count       | Participation of the second second se | cord Count                           |     |                                             |                           |   |   |
|                                  | UC Office of President                                         | 824                | 205                                                                                                    | 3                                    |     | We can't draw this chart                    | because there is no data. |   |   |
|                                  | View Report (Open Cases)                                       |                    | Department OUCPATH                                                                                                    | CENTER • • • Other<br>By Department) |     | View Report (Open Student C                 | 350S)                     |   |   |
|                                  | Closed Cases<br>Last 7 Days                                    | ×                  | Location Case Sum<br>Current YTD                                                                                                    | mary                                 | ж   | Open Cases<br>Awaiting Location Information | 'n                        | × |   |
|                                  | Department †                                                   | Record Count       |                                                                                                    | Record Count<br>0 60                 | 120 | Department                                  | Record Count 4            |   |   |
|                                  | UCPATH CENTER                                                  | 1                  | E Januar Nev                                                                                                    | v 49                                 |     | UCPATH CENTER                               |                           | 3 | Ŧ |

| Step | Action                                                                                                    |
|------|----------------------------------------------------------------------------------------------------|
| 77.  | You are directed to the <b>Case Dashboard</b> . The <b>Case Dashboard</b> will provide you with access to view all the cases you are associated with.<br>Click on the <b>Refresh</b> button to get the most current data. |
|      | Refresh 💌                                                                                                    |

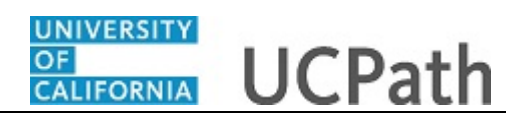

| UNIVERSITY<br>OF<br>CALIFORNIA | ICPath                                                           | Home            | My Inquiries Submit Ar               | n Inquiry C           | Other Resources 🗸                      | UCPath                        |          |
|--------------------------------|------------------------------------------------------------------|-----------------|--------------------------------------|-----------------------|----------------------------------------|-------------------------------|----------|
|                                |                                                                  | ow can we help? |                                      |                       |                                        | Q                             |          |
|                                | Dashboard<br>Case Dashboard<br>As of Apr 10, 2023, 7:33 AM-Viewi | ing as          |                                      |                       |                                        | Refresh                       | <b>v</b> |
|                                | Open Cases                                                       | 20              | Open Cases                           | 22                    | Open Student Case                      | 5                             | ×        |
|                                | Business Unit 🕇                                                  | Record Count    | Record Count                         |                       |                                        |                               |          |
|                                | UC Office of President                                           | 842             |                                      | 121                   | We can't draw this ch                  | art because there is no data. |          |
|                                | View Report (Open Cases)                                         |                 | Department OUCPATH CENTER            | - Other               | View Report (Open Studen               | t Cases)                      |          |
|                                | Closed Cases<br>Last 7 Days                                      | 25              | Location Case Summary<br>Current YTD | 8                     | Open Cases<br>Awaiting Location Inform | ation                         | 50       |
|                                | Department ↑                                                     | Record Count    | R 0                                  | ecord Count<br>60 120 | Department                             | Record Count 4                |          |
|                                | Univ of CA, Ofc of President                                     | 2               | E Januar New 4                       | 9                     | UCPATH CENTER                          |                               | 3        |

| Step | Action                                   |
|------|------------------------------------------|
| 78.  | Click the View Report (Open Cases) link. |
|      | View Report (Open Cases)                 |

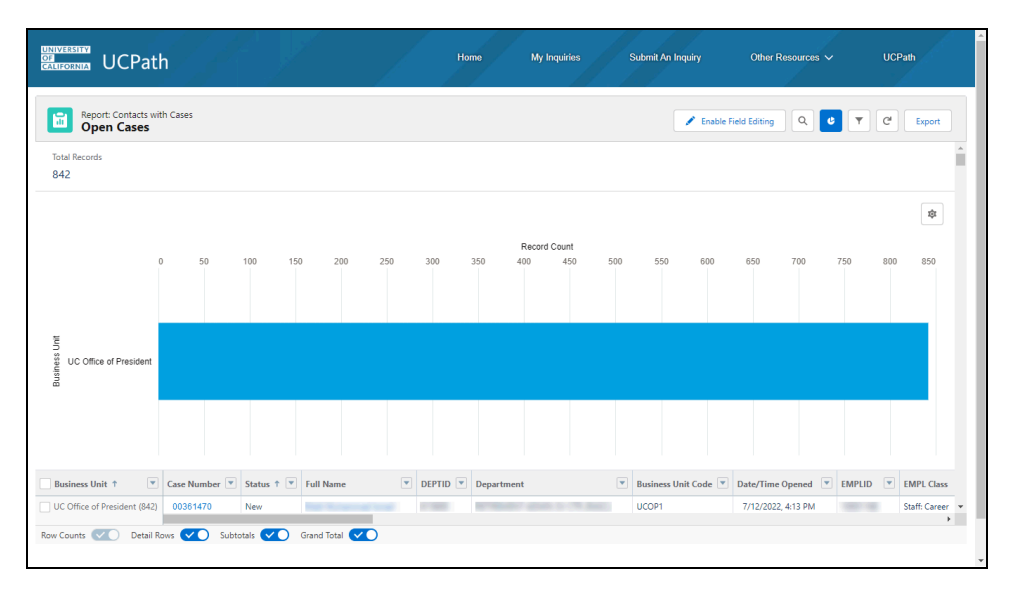

| Step | Action                                                                                     |
|------|--------------------------------------------------------------------------------------------|
| 79.  | The <b>Open Cases</b> report will display a list of all the cases you are associated with. |
|      | For this example, we will remove the graph. Click on the <b>Toggle Chart</b> button.       |

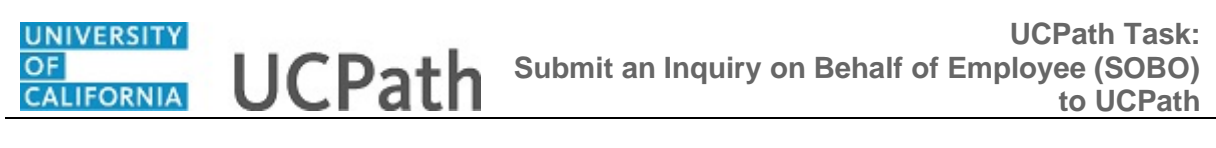

| Report: Contacts wi Open Cases | th Cases        |                         |                         |          |                            |                      | 💉 Enable Field Editing | ۹ 🕑      | ▼ C'          | xport              |
|--------------------------------|-----------------|-------------------------|-------------------------|----------|----------------------------|----------------------|------------------------|----------|---------------|--------------------|
| Business Unit 🕇 💌              | Case Number 🕇 💌 | Status                  | Full Name               | DEPTID 💌 | Department                 | Business Unit Code 💌 | Date/Time Opened       | EMPLID 💌 | EMPL Class    | Union              |
|                                | 01325283        | Awaiting Third Party In | Sector States           | 816200   | LOCAL HR<br>SRVCS          | UCOP1                | 7/21/2022, 7:27 AM     | -        | Staff: Career | Non-R              |
|                                | 00361470        | New                     | States - 1<br>Control ( | 830300   | UCPATH CENTER              | UCOP1                | 7/21/2022, 8:20 AM     | 0.0875   | Staff: Career | Clerica<br>Service |
|                                | 00731950        | Pending Closure         | term fage               | 814100   | TECHNOLOGY<br>DELIVERY SVS | UCOP1                | 7/21/2022, 8:28 AM     |          | Staff: Career | Non-R              |
|                                | 01325375        | Active/Processing       | -                       |          | -                          |                      | 7/21/2022, 8:39 AM     |          |               | -                  |
|                                | 01325492        | Active/Processing       |                         | -        |                            | •                    | 7/21/2022, 9:24 AM     |          | •             | •                  |
|                                | 01325541        | Active/Processing       | Tearran Tear            |          | -                          |                      | 7/21/2022, 9:40 AM     |          | -             |                    |
|                                | 01325549        | Active/Processing       |                         |          | •                          | -                    | 7/21/2022, 9:45 AM     |          | -             | •                  |
|                                | 01325663        | New                     | a second                | 814100   | TECHNOLOGY<br>DELIVERY SVS | UCOP1                | 7/21/2022, 10:41 AM    |          | Staff: Career | Non-R              |
|                                | 01325725        | Active/Processing       |                         |          | -                          | -                    | 7/21/2022, 11:12 AM    |          | -             | •                  |
|                                | 01325751        | Active/Processing       |                         |          |                            | -                    | 7/21/2022, 11:23 AM    |          |               |                    |

| Step | Action                                                                                                    |
|------|----------------------------------------------------------------------------------------------------|
| 80.  | You can also use the <b>Search</b> button to narrow your search by entering any data from the report columns, such as a <b>Case Number</b> , <b>Full Name</b> or <b>EMPLID</b> . |

| Report: Contacts w<br>Open Cases | ith Cases       |                         |                       |          |                            |                      | 🖋 Enable Field Editing | ۹ .    | ▼ C'          | Export             |
|----------------------------------|-----------------|-------------------------|-----------------------|----------|----------------------------|----------------------|------------------------|--------|---------------|--------------------|
| Business Unit 🕇 🔍                | Case Number 🕇 💌 | Status 💌                | Full Name             | DEPTID 💌 | Department                 | Business Unit Code 💌 | Date/Time Opened       | EMPLID | EMPL Class    | Union              |
|                                  | 01325283        | Awaiting Third Party In | and the second second | 816200   | LOCAL HR<br>SRVCS          | UCOP1                | 7/21/2022, 7:27 AM     | -      | Staff: Career | Non-R              |
|                                  | 00361470        | New                     | -                     | 830300   | UCPATH CENTER              | UCOP1                | 7/21/2022, 8:20 AM     | 10.000 | Staff: Career | Clerica<br>Service |
|                                  | 00731950        | Pending Closure         | Terrar Tage           | 814100   | TECHNOLOGY<br>DELIVERY SVS | UCOP1                | 7/21/2022, 8:28 AM     |        | Staff: Career | Non-R              |
|                                  | 01325375        | Active/Processing       | COLUMN STREET         | -        | -                          | -                    | 7/21/2022, 8:39 AM     |        | -             | -                  |
|                                  | 01325492        | Active/Processing       |                       | -        | -                          | -                    | 7/21/2022, 9:24 AM     |        | -             | •                  |
|                                  | 01325541        | Active/Processing       | Teaching State        | -        | -                          | -                    | 7/21/2022, 9:40 AM     |        | -             | -                  |
|                                  | 01325549        | Active/Processing       |                       | -        | -                          | -                    | 7/21/2022, 9:45 AM     |        | -             | •                  |
|                                  | 01325663        | New                     | -                     | 814100   | TECHNOLOGY<br>DELIVERY SVS | UCOP1                | 7/21/2022, 10:41 AM    |        | Staff: Career | Non-R              |
|                                  | 01325725        | Active/Processing       |                       | -        | -                          | -                    | 7/21/2022, 11:12 AM    |        | -             | •                  |
|                                  | 01325751        | Active/Processing       |                       |          | -                          |                      | 7/21/2022. 11:23 AM    |        |               |                    |

| Step | Action                                                                                                    |
|------|----------------------------------------------------------------------------------------------------|
| 81.  | After submitting an inquiry, you have the option to request an appointment to speak with a UCPath Associate.<br>Click the <b>Case Number 00361470</b> link to request a callback appointment.<br>00361470 |

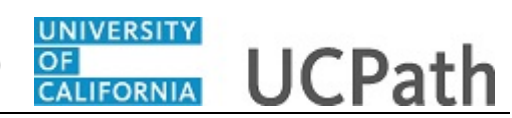

|   | JCPath                          | How car               | Home             | My Inquiries            | Submit An Inquin                | Other Resources 🗸                       | UCPath       | EMP Tester |  |  |
|---|---------------------------------|-----------------------|------------------|-------------------------|---------------------------------|-----------------------------------------|--------------|------------|--|--|
| l |                                 |                       |                  | Click here to Request A | Callback Appointment            |                                         |              |            |  |  |
|   | Case 003614                     | 470                   |                  |                         |                                 |                                         |              |            |  |  |
|   | Status<br>New                   | Business Unit<br>UCOP | Topic<br>Payroll | Reopen Reason           | Submitter<br>Jefferey Sevillano | Date/Time Opened<br>4/28/2020, 10:18 AM |              |            |  |  |
|   | If you wou<br>Case Closure Reas | uld like to clo       | se your case, p  | lease select a          | case closure r                  | eason.                                  |              |            |  |  |
|   | -None-                          |                       |                  |                         |                                 |                                         |              |            |  |  |
|   |                                 |                       |                  |                         |                                 |                                         | Close Case   |            |  |  |
|   | 🔀 Case Com                      | nments (0)            |                  |                         |                                 |                                         | New          |            |  |  |
| - | CASE DETAIL                     | S FEED                |                  |                         |                                 | Attachments (0)                         | Upload Files |            |  |  |
|   | ✓ Case Inform                   | nation                |                  |                         |                                 | ▲ Upload Files                          | •            | -          |  |  |

| Step | Action                                                                                                    |
|------|----------------------------------------------------------------------------------------------------|
| 82.  | You can make an appointment for yourself or for the person you have submitted<br>the case on behalf of.                                                                                                  |
|      | When you click this button, a new tab opens with the callback appointment request page. The current tab remains open to easily access the case number and the employee's ID for the appointment request. |
|      | Click the Click here to Request A Callback Appointment button.                                                                                                    |

|                                                                | ^ |
|----------------------------------------------------------------|---|
| UNIVERSITY<br>OF<br>CALIFORNIA UCPath                          |   |
|                                                                |   |
| UCPath Employee Call Backs<br>A UCPath Associate will call you |   |
| ≔ Select Appointment                                           |   |
| Benefits                                                       |   |
| Human Resources                                                |   |
| Leave Balances V                                               |   |
| Leaves of Absence 🗸                                            |   |
| Open Enrollment                                                |   |

| Step | Action                                                      |
|------|-------------------------------------------------------------|
| 83.  | Choose the topic that best fits the nature of your inquiry. |
|      | Click the scroll bar.                                       |

| OF UCPath Submit an Inquiry on Behalf of Employee (SOBO) to UCPath |
|--------------------------------------------------------------------|
|--------------------------------------------------------------------|

| UCPath Employee Call Bac<br>A UCPath Associate will call | <b>ks</b><br>you. |   |          |
|----------------------------------------------------------|-------------------|---|----------|
|                                                          |                   |   |          |
|                                                          |                   |   | <b>^</b> |
|                                                          |                   |   |          |
| Benefits                                                 |                   |   |          |
| Human Resources                                          |                   |   |          |
| Leave balances                                           |                   |   |          |
| Leaves of Absence                                        |                   |   |          |
| Open Enrollment                                          |                   | ~ |          |
| Payroll                                                  |                   | ~ |          |
| Records Request                                          |                   | ~ |          |
| UCPath Online                                            |                   | ~ |          |
| Workers' Compensation                                    |                   | ~ |          |

| Step | Action                                                     |
|------|------------------------------------------------------------|
| 84.  | Click the button to the right of the <b>Payroll</b> topic. |
|      | $\sim$                                                     |

|                                       | <u> </u>                            |                     |  |
|---------------------------------------|-------------------------------------|---------------------|--|
| UCPath Employee<br>A UCPath Associate | <b>Call Backs</b><br>will call you. |                     |  |
| Select Appointme                      | ent                                 | Î                   |  |
| Benefits                              |                                     | <b></b>             |  |
| Human Resources                       |                                     | <b></b>             |  |
| Leave Balances                        |                                     | ~                   |  |
| Leaves of Absence                     |                                     | ~                   |  |
| Open Enrollment                       |                                     | ~                   |  |
| Payroll                               |                                     | ^                   |  |
| Payroll Call Back Payroll             | Call Back                           |                     |  |
| Records Request                       |                                     | <ul><li>✓</li></ul> |  |

| Step | Action                    |
|------|---------------------------|
| 85.  | Select Payroll Call Back. |

\_\_\_\_

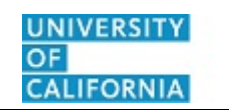

## **UCPath**

|                  | <u>چ</u>                                 |                                                     |                                         | 9                  |                   |        | * |                   |          |  |
|------------------|------------------------------------------|-----------------------------------------------------|-----------------------------------------|--------------------|-------------------|--------|---|-------------------|----------|--|
| F<br>F<br>V<br>L | Payroll<br>Payroll<br>vith Fir<br>UCPati | l<br>Call Ba<br>st Avai<br>h <b>Empl</b><br>ath Ass | ack<br>lable<br><b>oyee</b> I<br>ociate | Call Ba<br>will ca | acks<br>III you.  |        |   |                   | < Back   |  |
|                  |                                          | S                                                   | elect Da                                | ate                |                   |        |   | Select Time       |          |  |
| <                |                                          | Feb                                                 | ruary                                   | 2024               |                   | >      |   | 8th February 2024 |          |  |
| s                | м                                        | т                                                   | w                                       | т                  | F                 | s      |   | 08:30 am          | î        |  |
|                  |                                          |                                                     |                                         | 1                  | 2                 | 3      |   | 08:45 am          |          |  |
| 4                | 5                                        | 6                                                   | 7                                       | 8                  | 9                 | 10     |   | 09:00 am          |          |  |
| 11               | 12                                       | 13                                                  | 14                                      | 15                 | 16                | 17     |   | 09:15 am          | <u>)</u> |  |
| 18               | 19                                       | 20                                                  | 21                                      | 22                 | 23                | 24     |   | 09:30 am          |          |  |
| 25               | 26                                       | 27                                                  | 28                                      | 29                 |                   |        |   | 09:45 am          |          |  |
| 2.0              |                                          |                                                     |                                         |                    |                   |        |   | 10:30 am          |          |  |
| Q TI             | mezon<br>Americ                          | a/Los_/                                             | are se<br>Angele                        | eing ap<br>s time. | pointme<br>Change | nts in |   | 10:45 am          |          |  |
|                  |                                          |                                                     |                                         |                    |                   |        |   |                   | ~        |  |

| Step | Action                                                                           |
|------|----------------------------------------------------------------------------------|
| 86.  | All appointments are scheduled for the next day or later.                        |
|      | Click the <b>Date</b> button.                                                    |
| 87.  | Scroll to find available appointment start times. Appointments are for one hour. |
|      | Click the scroll bar.                                                            |

|    | <b>S</b>                                        |                                                       |                                            | 9                          |                        |        |                   | •      |
|----|-------------------------------------------------|-------------------------------------------------------|--------------------------------------------|----------------------------|------------------------|--------|-------------------|--------|
|    | Payrol<br>Payroll<br>with Fir<br>UCPat<br>A UCP | I<br>Call Ba<br>rst Avai<br><b>h Emp</b> l<br>ath Ass | ack<br>lable<br>l <b>oyee (</b><br>sociate | C <b>all Ba</b><br>will ca | <b>icks</b><br>Il you. |        |                   | < Back |
|    |                                                 | s                                                     | elect Da                                   | ate                        |                        |        | Select Time       |        |
|    |                                                 | Feb                                                   | oruary :                                   | 2024                       |                        | >      | 8th February 2024 |        |
| s  | м                                               | т                                                     | w                                          | т                          | F                      | S      | 10:30 am          |        |
|    |                                                 |                                                       |                                            | 1                          | 2                      | 3      | 40:45 am          |        |
| 4  | 5                                               | 6                                                     | 7                                          | 8                          | 9                      | 10     | 10.45 am          |        |
|    |                                                 |                                                       |                                            |                            |                        |        | 11:00 am          | Į      |
| 11 | 12                                              | 13                                                    | 14                                         | 15                         | 16                     | 17     | 11:15 am          |        |
| 18 | 19                                              | 20                                                    | 21                                         | 22                         | 23                     | 24     | 11:30 am          |        |
| 25 | 26                                              | 27                                                    | 28                                         | 29                         |                        |        | 11:45 am          |        |
| Ø1 | Timezor                                         | ne - You                                              | are see                                    | eing app                   | oointme                | nts in | 12:00 pm          |        |
|    | Americ                                          | a/Los_                                                | Angele                                     | s time.                    | Change                 | e      | 12:15 pm          | 5      |

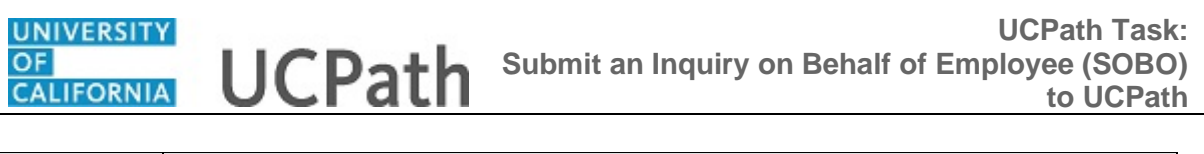

| Step | Action                            |
|------|-----------------------------------|
| 88.  | Click the <b>12:15 pm</b> button. |
|      | 12:15 pm                          |

| Payroli<br>Payroli Cali Back<br>with First Available     | < Back                                                                                                    |
|----------------------------------------------------------|----------------------------------------------------------------------------------------------------|
| UCPath Employee Call Bac<br>A UCPath Associate will call | <b>ks</b><br>you.                                                                                                    |
| Thursday, February 8th 202                               | 24   12:15 PM                                                                                                    |
| 🖳 Enter Details                                          | Î                                                                                                    |
| * First Name                                             | Terms & Conditions                                                                                                    |
| Last Name                                                | appointment time. In the event was autouted<br>appointment time. In the event was are usuals to reach<br>you at your scheduled time, please schedule a new<br>appointment.                                                                                                    |
| * Employee Id                                            | Tim not a robot                                                                                                    |
| • What Case # is this Call Back For                      | Programme and the second second s |
| Phone # for Appointment                                  | Book Call Back Appointment                                                                                                    |
| * Email for Appointments                                 |                                                                                                    |
| Notes from Clistomer                                     | <b>~</b>                                                                                                    |

| Step | Action                                                                                                    |
|------|----------------------------------------------------------------------------------------------------|
| 89.  | The <b>Personal Details</b> page appears.                                                                                                    |
|      | <b>Note:</b> The information entered on this page must be for whomever the call is for and match either you or the employee from the case.                                                                                                    |
|      | For example, if you are requesting a callback appointment for another employee,<br>enter their Name, Employee ID, Case # and the employee's best Phone # and Email<br>for the appointment callback. You will not receive the confirmation email. |
|      | If you are requesting the appointment for yourself, whether the case is for your own issue or a case you submitted on behalf of an employee, enter your Name, Employee ID, Case # and your best Phone # and Email for the appointment callback.  |
| 90.  | Click in the <b>First Name</b> field.                                                                                                    |
|      | * First Name                                                                                                    |
| 91.  | Enter the desired information into the field. For this example, enter Kirk.                                                                                                    |
| 92.  | Click in the Last Name field.                                                                                                    |
|      | * Last Name                                                                                                    |
| 93.  | Enter the desired information into the field. For this example, enter Han.                                                                                                    |

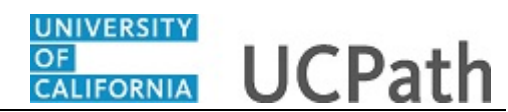

| Step | Action                                                                                                |
|------|----------------------------------------------------------------------------------------------------|
| 94.  | Click in the Employee Id field.                                                                       |
|      | * Employee Id                                                                                         |
| 95.  | Enter the desired information into the field. For this example, enter <b>10003079</b> .               |
| 96.  | Click in the What Case # is this Call Back For field.                                                 |
|      | * What Case # is this Call Back For                                                                   |
| 97.  | Enter the full case number, including the preceding zeroes. Enter only one case number in this field. |
|      | For this example, enter 00361470                                                                      |
| 98.  | Click in the <b>Phone # for Appointment</b> field.                                                    |
|      | * Phone # for Appointment                                                                             |
| 99.  | Enter the desired information into the field. For this example, enter <b>530-555-2323</b>             |
| 100. | The appointment confirmation will be sent to the email entered here.                                  |
|      | Click in the Email for Appointments field.                                                            |
|      | * Email for Appointments                                                                              |
| 101. | Enter the desired information into the field. For this example, enter <b>10003079@ucoptest.edu</b>    |
| 102. | (optional) Enter additional notes or add attachments as needed.                                       |
| 103. | Click the <b>I'm not a robot</b> option.                                                              |
| 104. | Read the notes below and check the <b>Terms &amp; Conditions</b> check box.                           |

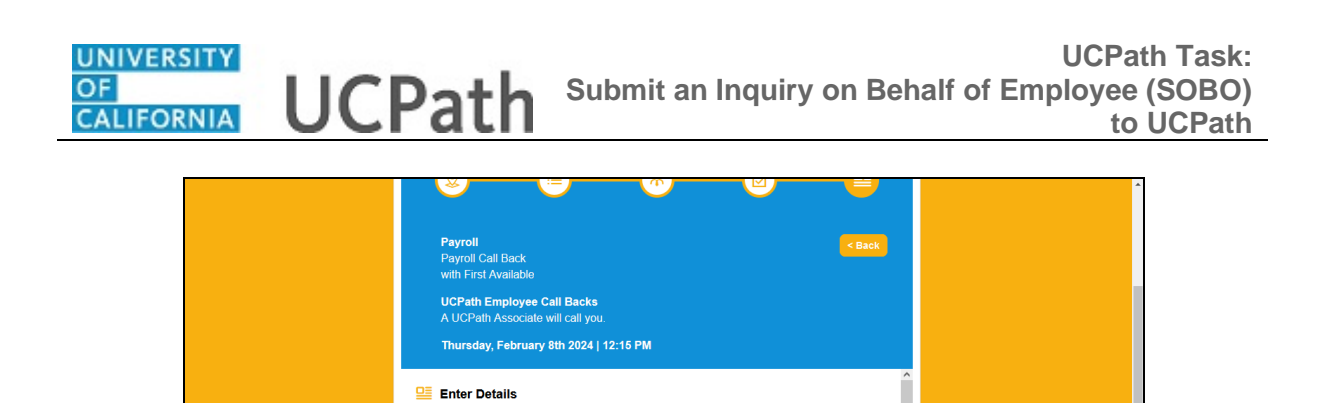

Kirk

Last Name
 Han
 Employee lo
10003079

530-555-2323 \* Email for Appointments 10003079@ucoptest.edu

What Case # is this Call Back For
 00361470

ment

Terms & Conditions

🗸 l'm not a robot

We will make every effort to call you on your scheduled appointment time. In the event we are unable to reach you at your scheduled time, please schedule a new appointment.

> reCAPTCHA Privacy - Terma

| Step | Action                                              |  |
|------|-----------------------------------------------------|--|
| 105. | Click the <b>Book Call Back Appointment</b> button. |  |
|      | Book Call Back Appointment                          |  |

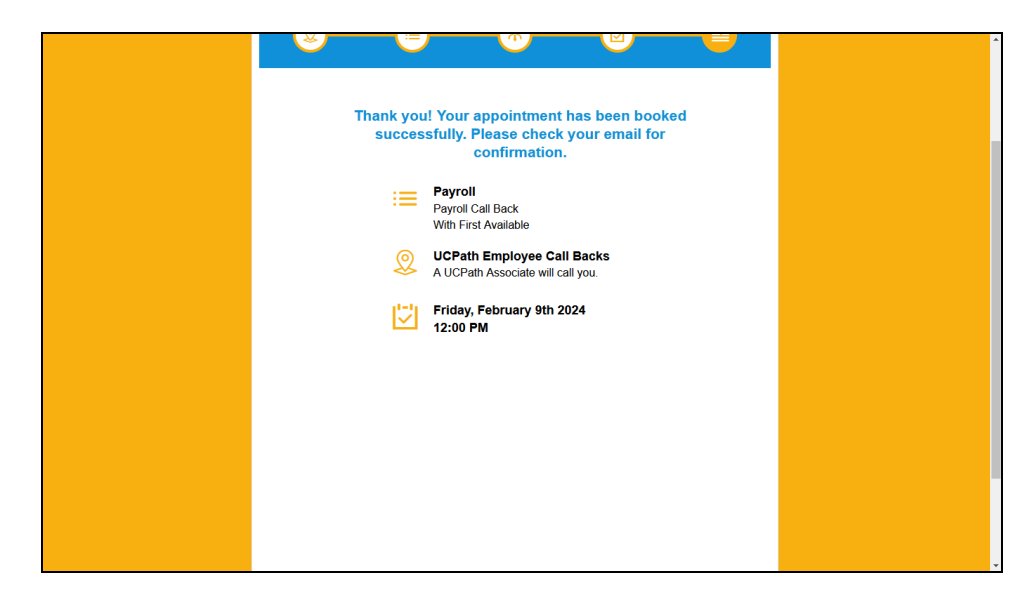

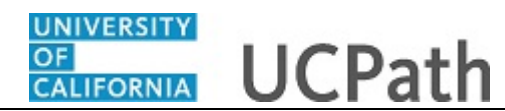

| Step | Action                                                                                                    |
|------|----------------------------------------------------------------------------------------------------|
| 106. | A confirmation message appears.                                                                                                    |
|      | You will receive a call back with the <b>First Available</b> UCPath Associate at your selected date and time.                                               |
|      | Please check your email for the appointment confirmation with an attached calendar invite. The email also provides links to cancel or reschedule if needed. |

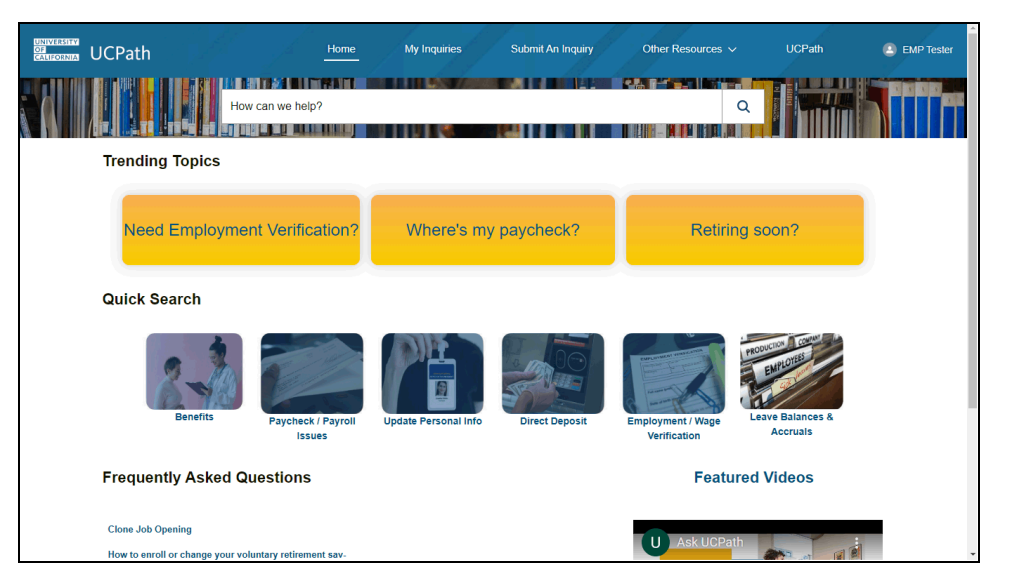

| Step | Action                                                                                                    |
|------|----------------------------------------------------------------------------------------------------|
| 107. | You will be redirected to the Ask UCPath homepage. The requested call back appointment will appear on the <b>Case Details</b> page.<br>Click the <b>My Inquiries</b> link.<br>My Inquiries |

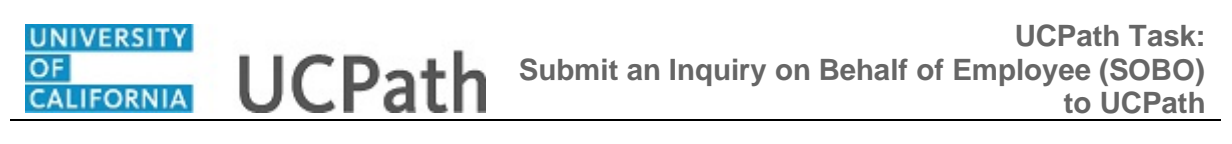

| UNIVERSITY<br>OF<br>CALIFORNIA | CPath                                                             | Home            | My Inquiries                     | Submit An Inquiry                       |     | ther Resources $\checkmark$                 | UCPath                    |    |   |
|--------------------------------|-------------------------------------------------------------------|-----------------|----------------------------------|-----------------------------------------|-----|---------------------------------------------|---------------------------|----|---|
|                                | Ha                                                                | ow can we help? |                                  |                                         |     | C                                           |                           |    |   |
|                                | Dashboard<br>Case Dashboard<br>As of Apr 10, 2023, 7:33 AM-Viewin | ng as           |                                  |                                         |     |                                             | Refresh                   | •  |   |
|                                | Open Cases                                                        | ×               | Open Cases                       |                                         | ×   | Open Student Cases                          |                           | 26 |   |
|                                | Business Unit 🕈                                                   | Record Count    | rop to copanitonia               | Record Count                            |     |                                             |                           |    |   |
|                                | UC Office of President                                            | 842             | 214                              | 5                                       |     | We can't draw this chart                    | because there is no data. |    |   |
|                                | View Report (Open Cases)                                          |                 | Department OCPAT                 | (H CENTER • - • Other is By Department) |     | View Report (Open Student C                 | ases)                     |    |   |
|                                | Closed Cases<br>Last 7 Days                                       | 50              | Location Case Sur<br>Current YTD | nmary                                   | 26  | Open Cases<br>Awaiting Location Information | n                         | 26 |   |
|                                | Department 1                                                      | Record Count    |                                  | Record Count<br>0 60                    | 120 | Department                                  | Record Count 4            |    |   |
|                                | Univ of CA, Ofc of President                                      | 2               | E Januar N                       | ew 49                                   |     | UCPATH CENTER                               |                           | 3  | * |

| Step | Action                                   |
|------|------------------------------------------|
| 108. | Click the View Report (Open Cases) link. |
|      | View Report (Open Cases)                 |

| Report: Contacts wi<br>Open Cases | th Cases        |                         |                                                                                                    |          |                            |                      | 🖌 Enable Field Editing | ۹ 🖸    | ▼ C           | Export             |
|-----------------------------------|-----------------|-------------------------|----------------------------------------------------------------------------------------------------|----------|----------------------------|----------------------|------------------------|--------|---------------|--------------------|
| usiness Unit 🕇 🔍 💌                | Case Number 🕇 💌 | Status 💌                | Full Name                                                                                                    | DEPTID 💌 | Department 💌               | Business Unit Code 💌 | Date/Time Opened       | EMPLID | EMPL Class    | Union              |
|                                   | 00361470        | Awaiting Third Party In |                                                                                                    | 816200   | LOCAL HR<br>SRVCS          | UCOP1                | 7/21/2022, 7:27 AM     | -      | Staff: Career | Non-R              |
|                                   | 01325335        | New                     | Conception in the local division of the local division of the loca | 830300   | UCPATH CENTER              | UCOP1                | 7/21/2022, 8:20 AM     | 0.000  | Staff: Career | Clerica<br>Service |
|                                   | 00731950        | Active/Processing       | Territor Tagget                                                                                                    | 814100   | TECHNOLOGY<br>DELIVERY SVS | UCOP1                | 7/21/2022, 8:28 AM     |        | Staff: Career | Non-R              |
|                                   | 01325375        | Active/Processing       | -                                                                                                    | -        | -                          | -                    | 7/21/2022, 8:39 AM     |        | -             | -                  |
|                                   | 01325492        | Active/Processing       |                                                                                                    | -        | -                          | -                    | 7/21/2022, 9:24 AM     |        |               | •                  |
|                                   | 01325541        | Active/Processing       | Contrast Text                                                                                                    |          |                            |                      | 7/21/2022, 9:40 AM     |        |               |                    |
|                                   | 01325549        | Active/Processing       |                                                                                                    | -        | -                          | -                    | 7/21/2022, 9:45 AM     |        | -             | -                  |
|                                   | 01325663        | New                     | -                                                                                                    | 814100   | TECHNOLOGY<br>DELIVERY SVS | UCOP1                | 7/21/2022, 10:41 AM    |        | Staff: Career | Non-R              |
|                                   | 01325725        | Active/Processing       |                                                                                                    | -        | -                          | -                    | 7/21/2022, 11:12 AM    |        | -             | -                  |
|                                   | 01325751        | Active/Processing       |                                                                                                    | -        |                            |                      | 7/21/2022 11:23 AM     |        |               |                    |

| Step | Action                                                        |
|------|---------------------------------------------------------------|
| 109. | Click the Case Number 00361470 link to view the Case Details. |
|      | 00361470                                                      |

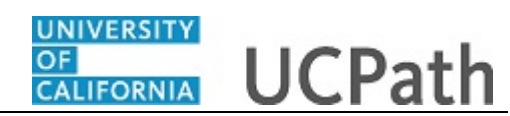

| ■<br>LICPath   |                       | Home             | My Inquiries          | Submit An Inquiry               | Other Resources 🗸                       | UCPath       | 🖲 ЕМР Те |
|----------------|-----------------------|------------------|-----------------------|---------------------------------|-----------------------------------------|--------------|----------|
|                | How can               | we help?         |                       |                                 | Q                                       |              |          |
|                |                       |                  |                       |                                 |                                         |              |          |
|                |                       |                  | Click Here To Request | A Callback Appointment          |                                         |              |          |
| Case 0036      | 1470                  |                  |                       |                                 |                                         |              |          |
| Status<br>New  | Business Unit<br>UCOP | Topic<br>Payroll | Reopen Reason         | Submitter<br>Jefferey Sevillano | Date/Time Opened<br>4/28/2020, 10:18 AM |              |          |
| lf you w       | ould like to clos     | e your case,     | please select a       | case closure rea                | ason.                                   |              |          |
| Case Closure R | eason                 |                  |                       |                                 |                                         | •            |          |
|                |                       |                  |                       |                                 |                                         | Close Case   |          |
| 🔀 Case C       | omments (0)           |                  |                       |                                 |                                         | New          |          |
| CASE DETA      | ILS FEED              |                  |                       |                                 | Attachments (0)                         | Upload Files |          |
|                |                       |                  |                       |                                 |                                         |              |          |

| Step | Action                                           |
|------|--------------------------------------------------|
| 110. | You will be redirected to the Case Details page. |

| UNIVERSITY<br>OF<br>CALIFORNIA | UCPath                             |                       | Home             | My Inquiries            | Submit An Inqui                 | ry Other Ro                         | esources 🗸     | UCPath       | EMP Tester |
|--------------------------------|------------------------------------|-----------------------|------------------|-------------------------|---------------------------------|-------------------------------------|----------------|--------------|------------|
|                                |                                    | How can we            | e help?          |                         |                                 |                                     | Q              |              |            |
|                                |                                    |                       |                  | Click Here To Request a | A Callback Appointme            | ıt                                  |                |              | .          |
|                                | Case 0036147                       | 70                    |                  |                         |                                 |                                     |                |              |            |
|                                | Status<br>New                      | Business Unit<br>UCOP | Topic<br>Payroll | Reopen Reason           | Submitter<br>Jefferey Sevillano | Date/Time Opened 4/28/2020, 10:18 A | м              |              |            |
|                                | If you woul<br>Case Closure Reason | Id like to close      | your case, p     | lease select a          | case closure                    | reason.                             |                |              |            |
|                                | None                               |                       |                  |                         |                                 |                                     |                | •            |            |
|                                |                                    |                       |                  |                         |                                 |                                     |                | Close Case   |            |
|                                | 🔀 Case Comr                        | ments (0)             |                  |                         |                                 |                                     |                | New          |            |
|                                | CASE DETAILS                       | FEED                  |                  |                         |                                 | Attachments                         | (0)            | Upload Files |            |
|                                | ✓ Case Informa                     | ation                 |                  |                         |                                 |                                     | ▲ Upload Files | )            |            |

| Step | Action                |
|------|-----------------------|
| 111. | Click the scroll bar. |

## UNIVERSITY UCPath Task: OF CALIFORNIA UCPath Submit an Inquiry on Behalf of Employee (SOBO) to UCPath

| <ul> <li>Case Information</li> </ul>                                                                                                    |                                                            |    |                                         |     |
|----------------------------------------------------------------------------------------------------|------------------------------------------------------------|----|-----------------------------------------|-----|
| Topic ①<br>Payroll                                                                                                    | Date/Time Opened<br>6/5/2024, 9:59 AM                      |    |                                         |     |
| Category Direct Deposit                                                                                                    | Submitter Name<br>Jefferey Sevillano                       |    |                                         |     |
| Subject 0<br>Employee's direct deposit start date                                                                                                    | Case Origin<br>Portal                                      |    | Related Cases (0)                       |     |
| Description  Only one of the employee's two active direct<br>deposits happened on this last check. Why didn't<br>the direct deposit to his savings account also | Status<br>Active/Processing                                | 1. | Appointment Details (1)                 |     |
| happen?                                                                                                    | Deserve Case Counter                                       |    | StartDat Event Type Phone # f Appointm  |     |
| Parent Gase                                                                                                    | Reopen Case Counter                                        |    | 11/25/20 Appointment (530) 555 AP-01939 | נ   |
| Is this a QCU Case? 🕚                                                                                                    | Reopen Reason 1                                            |    | View                                    | All |
| WFA Escalation?                                                                                                    | Reopen Reason 2                                            |    |                                         |     |
|                                                                                                    | Reopen Reason 3                                            |    |                                         |     |
|                                                                                                    | Service Target Date To Close Emailed<br>6/12/2024, 5:00 PM |    |                                         |     |
| ✓ Case Resolution                                                                                                    |                                                            |    |                                         |     |
| Receiving Comments                                                                                                    | Date/Firms Classed                                         |    |                                         |     |

| Step | Action                                                                     |
|------|----------------------------------------------------------------------------|
| 112. | Call back appointments can be reviewed in the Appointment Details section. |

| UCPath                                                                                                    | Home My Inquiries                                          | Submit An Inqui | ry Other Resources ∽ UCPath                                                     |          |
|----------------------------------------------------------------------------------------------------|------------------------------------------------------------|-----------------|---------------------------------------------------------------------------------|----------|
| ✓ Case Information                                                                                                    |                                                            |                 |                                                                                 |          |
| Topic 💿<br>Payroll                                                                                                    | Date/Time Opened<br>6/5/2024, 9:59 AM                      |                 | Cr drop files                                                                   |          |
| Category (1)<br>Direct Deposit                                                                                                    | Submitter Name<br>Jefferey Sevillano                       |                 |                                                                                 |          |
| Subject 0<br>Employee's direct deposit start date                                                                                                    | Case Origin<br>Portal                                      |                 | Related Cases (0)                                                               |          |
| Description  Only one of the employee's two active direct<br>deposits happened on this last check. Why didn't<br>the direct deposit to his savings account also | Status<br>Active/Processing                                | 1.              | Appointment Details (1)                                                         |          |
| happen?<br>Parent Case                                                                                                    | Reopen Case Counter                                        |                 | StartDat Event Type Phone # f Appointm 11/25/20 Appointment (530) 555. AP.01939 | <b>_</b> |
| Is this a QCU Case? 🔕                                                                                                    | Reopen Reason 1                                            |                 | 112320                                                                          | fiew All |
| WFA Escalation?                                                                                                    | Reopen Reason 2                                            |                 |                                                                                 |          |
|                                                                                                    | Reopen Reason 3                                            |                 |                                                                                 |          |
|                                                                                                    | Service Target Date To Close Emailed<br>6/12/2024, 5:00 PM |                 |                                                                                 |          |
| ✓ Case Resolution                                                                                                    |                                                            |                 |                                                                                 |          |
| Resolution Comments                                                                                                    | Date/Time Closed                                           |                 |                                                                                 |          |
| Employee Information                                                                                                    |                                                            |                 |                                                                                 |          |

| Step | Action                |
|------|-----------------------|
| 113. | Click the scroll bar. |

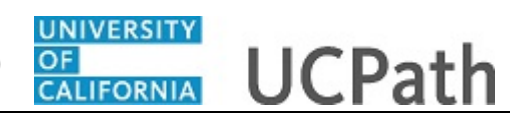

| UNIVERSITY<br>OF<br>CALIFORNIA | UCPath                          |                       | Home             | My Inquiries         | Submit An Inquiry               | Other Resources 🗸                       | UCPath       | EMP Tester |
|--------------------------------|---------------------------------|-----------------------|------------------|----------------------|---------------------------------|-----------------------------------------|--------------|------------|
|                                |                                 | How ca                | an we help?      |                      |                                 | Q                                       |              |            |
|                                |                                 |                       |                  | Click Here To Reques | t A Callback Appointment        |                                         |              |            |
|                                | Case 003614                     | 70                    |                  |                      |                                 |                                         |              |            |
|                                | Status<br>New                   | Business Unit<br>UCOP | Topic<br>Payroll | Reopen Reason        | Submitter<br>Jefferey Sevillano | Date/Time Opened<br>4/28/2020, 10:18 AM |              |            |
|                                | If you wou<br>Case Closure Reas | Id like to clo        | ose your case, p | lease select a       | case closure re                 | ason.                                   |              |            |
|                                | None                            |                       |                  |                      |                                 |                                         | •            |            |
|                                |                                 |                       |                  |                      |                                 |                                         | Close Case   |            |
|                                | 🔎 Case Com                      | nments (0)            |                  |                      |                                 |                                         | New          |            |
|                                | CASE DETAILS                    | S FEED                |                  |                      | 1                               | Attachments (0)                         | Upload Files |            |
|                                | ✓ Case Inform                   | ation                 |                  |                      |                                 | 1 Upload File                           | s            | •          |

| Step | Action                                                                                                    |
|------|----------------------------------------------------------------------------------------------------|
| 114. | Click the <b>My Inquiries</b> link to view another inquiry and review the case closure process.  My Inquiries |
| 115. | Click the <b>Case Number 00731950</b> link to view the <b>Case Details</b> page. 00731950                     |

| VERSITY | UCPath                      | H. J.                                   | Horr                    | ne My Inquiries             | Submit An Inquiry | Other Resources 🗸   | UCPath |
|---------|-----------------------------|-----------------------------------------|-------------------------|-----------------------------|-------------------|---------------------|--------|
|         |                             |                                         | Click here to Req       | uest A Callback Appointment |                   |                     |        |
|         | Case 00731950               |                                         |                         |                             |                   | + Follow            |        |
|         | Status<br>Active/Processing | Business Unit<br>UC Office of President | Topic<br>Leave Balances | Reopen Case Counter         | Submitter         |                     |        |
|         | lf you would li             | ke to close your ca                     | se, please selec        | t a case closure r          | eason.            |                     |        |
|         | Case Closure Reason         |                                         |                         |                             |                   |                     |        |
|         |                             |                                         |                         |                             |                   | Class Case          |        |
|         |                             |                                         |                         |                             |                   | Close Case          | 1      |
|         |                             |                                         |                         |                             |                   |                     |        |
|         | Case Comments               | ; (0)                                   |                         |                             |                   | New                 |        |
|         | Case Comments               | (0)<br>FEED                             |                         |                             | Attachments (0)   | New<br>Upload Files |        |

| Step | Action                                           |
|------|--------------------------------------------------|
| 116. | You will be redirected to the case details page. |

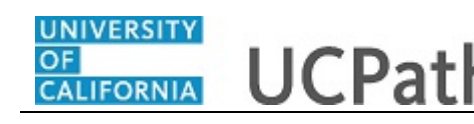

| Step | Action                                                                                                    |
|------|----------------------------------------------------------------------------------------------------|
| 117. | To close an open inquiry that you have submitted, select a reason in the <b>Case</b><br><b>Closure Reason</b> section. |
|      | Click on the Case Closure Reason drop-down.                                                                            |
|      |                                                                                                    |
| 118. | Select a reason from the drop-down menu.                                                                               |
|      | For this example, select Assistance No Longer Required.                                                                |
|      | Assistance No Longer Required                                                                                          |

| CPath                                                                                                    |                        | Home            | My Inquines                | Submit Arringuny | Other Resources V |                 |
|----------------------------------------------------------------------------------------------------|------------------------|-----------------|----------------------------|------------------|-------------------|-----------------|
|                                                                                                    | How can we help?       |                 |                            |                  | Q                 |                 |
|                                                                                                    |                        |                 |                            |                  |                   |                 |
|                                                                                                    |                        | Click Here To R | equest A Callback Appoint: | lment            |                   |                 |
| Case                                                                                                    |                        |                 |                            |                  |                   |                 |
| 00731950                                                                                                    |                        |                 |                            |                  |                   | + Follow        |
| Status                                                                                                    | Business Unit          | Topic           | Reopen Case Counter        | Submitter        | _                 |                 |
| Active/Processing                                                                                            | UC Office of President | Leave Balances  |                            |                  |                   |                 |
| Active/Processing                                                                                            | UC Office of President | Leave Balances  | ct a case closure          | e reason.        |                   | \$              |
| Active/Processing<br>If you would li<br>Case Closure Reason<br>Assistance No Longer F                        | UC Office of President | Leave Balances  | et a case closure          | e reason.        |                   | \$<br>▼         |
| Active/Processing<br>If you would li<br>Case Closure Reason<br>Assistance No Longer F<br>Resolution Comments | UC Office of President | Leave Balances  | et a case closure          | e reason.        |                   | ۍ<br>۲          |
| Active/Processing If you would li Case Closure Reason Assistance No Longer F Resolution Comments             | UC Office of President | Leave Balances  | ct a case closure          | e reason.        |                   | <b>5</b><br>▼   |
| Active/Processing If you would li Case Closure Reason Assistance No Longer F Resolution Comments             | UC Office of President | Leave Balances  | ct a case closure          | e reason.        |                   | 5<br>•          |
| If you would li<br>Cese Closure Reason<br>Assistance No Longer F<br>Resolution Comments                      | UC Office of President | Leave Balances  | ct a case closure          | e reason.        | -<br>             | €<br>Close Case |

| Step | Action                                                                   |
|------|--------------------------------------------------------------------------|
| 119. | Enter <b>Resolution Comments</b> detailing why you are closing the case. |
|      | For this example, enter <b>Inquiry was resolved locally.</b>             |

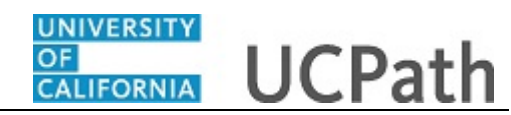

| IVERSITY<br>LIFORNIA | UCPath                      | f f                                     | Home                    | My Inquiries              | Submit An Inquiry | Other Resources ~ | UCPath   |
|----------------------|-----------------------------|-----------------------------------------|-------------------------|---------------------------|-------------------|-------------------|----------|
|                      |                             | How can we help?                        |                         |                           |                   |                   |          |
|                      |                             |                                         | Click Here To F         | Request A Callback Appoir | ntment            |                   |          |
|                      | Case 00731950               |                                         |                         |                           |                   |                   | - Follow |
|                      | Status<br>Active/Processing | Business Unit<br>UC Office of President | Topic<br>Leave Balances | Reopen Case Counter       | Submitter         | -                 |          |
|                      | lf you would li             | ke to close your ca                     | se, please sele         | ct a case closu           | re reason.        |                   |          |
|                      | Case Closure Reason         |                                         |                         |                           |                   |                   | 5        |
|                      | Assistance No Longer F      | Required                                |                         |                           |                   |                   | *        |
|                      | Resolution Comments         |                                         |                         |                           |                   |                   |          |
|                      | Inquiry was resolved loc    | cally.                                  |                         |                           |                   |                   | 4        |
|                      |                             |                                         |                         |                           |                   | Close             | Case     |
|                      |                             |                                         |                         |                           |                   |                   | _        |

| Step | Action           |  |
|------|------------------|--|
| 120. | Click Close Case |  |
|      | Close Case       |  |

| JCPath                                                                        |                                                                                                  |                                                                                          | My Inquiries                                       | Submit An Inquiry                      | Other Resources V UCPa                   | th 🖸 🗈 🗍 |
|-------------------------------------------------------------------------------|--------------------------------------------------------------------------------------------------|------------------------------------------------------------------------------------------|----------------------------------------------------|----------------------------------------|------------------------------------------|----------|
|                                                                               | How can we help?                                                                                 |                                                                                          |                                                    |                                        |                                          |          |
|                                                                               |                                                                                                  | Click Here To                                                                            | Request A Callback Ap                              | pointment                              |                                          | .        |
| Case<br>00731950                                                              |                                                                                                  |                                                                                          |                                                    |                                        | + Follow                                 |          |
| Status<br>Closed/Resolved                                                     | Business Unit<br>UC Office of President                                                          | Topic Reopen F<br>Benefits                                                               | Reason Submitter                                   | Date/Time Opened<br>1/17/2024, 2:22 PM |                                          | _        |
| The case is p<br>Our aim is to fully resolve y<br>overlooked. Please select y | resently closed. If<br>rour concerns. If you believe that to<br>rour reopen reason and share add | f your issue ren<br>the provided resolution is inac-<br>titional details in the comments | nains unresol<br>curate or incomplete, we we<br>s. | red, it may be rec                     | opened.<br>any information we might have |          |
| Reopen Reason ()                                                              |                                                                                                  |                                                                                          |                                                    |                                        |                                          |          |
| None                                                                          |                                                                                                  |                                                                                          |                                                    |                                        | •                                        |          |
|                                                                               |                                                                                                  |                                                                                          |                                                    |                                        | Reopen Case                              |          |
| Case Comment                                                                  | ts (0)                                                                                           |                                                                                          |                                                    |                                        |                                          |          |
| CASE DETAILS                                                                  | FEED                                                                                             |                                                                                          |                                                    | C Related C                            | Cases (0)                                |          |

| Step | Action                                                                                                    |
|------|----------------------------------------------------------------------------------------------------|
| 121. | The <b>Reopen Reason</b> section appears. You have now closed the inquiry.                                                       |
|      | <b>Note:</b> Inquiries can be reopened up to three times within a period of 12 months (365 days) from the original closure date. |
| 122. | You have submitted an inquiry on behalf of an employee.<br>End of Procedure.                                                     |

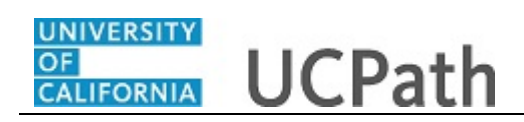

Last changed on: 4/1/25